## STOQ SQL Server

# Import af data

## Brugervejledning til Importmodulet

November, 2012

Version 3.09A Dato 2012-11-05 Udarbejdet af JNS

Rambøll Hannemanns Allé 53 DK-2300 København S Danmark

Telefon +45 5161 1000 www.ramboll.dk

## Indholdsfortegnelse

| 1.         | Indledning                                              | 1  |
|------------|---------------------------------------------------------|----|
| 2.         | Hovedmenu og ikonbjælke                                 | 1  |
| 3.         | Import af Standat-filer                                 | 2  |
| 3.1        | Standat-formatet                                        | 2  |
| 3.2        | Import af Standat-filer                                 | 6  |
| 3.3        | Oversættelse af planktonarter                           | 8  |
| 3.4        | Oversættelse af formeludtryk                            | 9  |
| 4.         | Import fra Arop og Aquamatic                            | 10 |
| 4.1        | Import af sødata og marine data fra Arop-filer          | 10 |
| 4.2        | Import af sødata og marine data fra Aquamatic-filer     | 12 |
| 5.         | Import af døgnmiddelvandføringer og -vandstande         | 14 |
| 5.1        | Import af døgnmiddelvandføringer i STOQ-format          | 14 |
| 5.2        | Import af døgnmiddelvandstande                          | 16 |
| 6.         | Import af transport og udledning af vand og stof        | 16 |
| 6.1        | Import af vand- og stoftransport i vandløb              | 16 |
| 6.2        | Import af punktkildeudledninger                         | 18 |
| 6.3        | Import af udledning fra spredt bebyggelse               | 20 |
| 7.         | Import af sødata i specielle formater (håndterminal)    | 21 |
| 7.1        | Specielt format for Sønderjyllands Amt og Vejle Amt     | 21 |
| 7.2        | Specielt format for Roskilde Amt                        | 23 |
| 7.3        | Specielt format for København Amt                       | 25 |
| 7.4        | Specielt format for Miljøcenter Arhus                   | 26 |
| 7.5        | Specielt format for Troll sonde                         | 27 |
| 8.         | Indstillinger                                           | 28 |
| 8.1        | Forventede parametre og korrektionsfaktor (Arop-format) | 28 |
| 8.2        | Parameterkolonner i Aquamatic-filer                     | 29 |
| 8.3        | Lag og dybdeintervaller                                 | 30 |
| 8.4        | Generelle indstillinger                                 | 32 |
| 9.         | Standat-formater                                        | 34 |
| 9.1        | Vandløbskontrol                                         | 34 |
| 9.2        | Vandløbskontrol, intensiv prøvetagning                  | 37 |
| 9.3        | Vandløbskontrol, miljøfremmede stoffer                  | 40 |
| 9.4<br>o r | Vandløbskontrol, miljøfremmede stoffer i sediment       | 45 |
| 9.5        | Søkontrol                                               | 51 |
| 9.0<br>0.7 | Søkontrol, sedimentkemi                                 | 55 |
| 9./        | Søkontrol, miljørremmede stoner i sediment              | 58 |
| 10.        | Revisioner                                              | 64 |

I

## 1. Indledning

Hovedparten af de data, der lagres i STOQ-databasen indlæses fra tekstfiler i forskellige formater. Da der er tale om mange forskellige formater – nogle forholdsvis komplekse, Standat-formatet – er der til STOQ udviklet et særskilt programmodul, importmodulet, som alene har til opgave at importere data fra tekstfiler og lagre de importerede data i databasen. Denne vejledning forklarer, hvordan man anvender Importmodulet i STOQ til import af data fra tekstfiler.

Nogle af formaterne, Standat-formatet og Arop-formatet, er standardiserede. Nogle af Standat-formaterne er dokumenteret i afsnit 9. Arop-formatet er ikke dokumenteret i denne vejledning. Der henvises til dokumentation af Standat og Arop for yderligere oplysninger. De øvrige formater, som udelukkende er udviklet til import af data i STOQ, er dokumenteret vha. eksempler i de følgende afsnit.

I tre af programmodulerne, vandløbsmodulet, sømodulet og søvegetationsmodulet, er indbygget brugerstyring. Brugerstyringen anvendes også i importmodulet, og det betyder, at man i forbindelse med import af en fil kan komme ud for fejlmeddelelser af typen "Brugeren har ikke rettigheder til at importere data for...". Fejlen skyldes, at man har forsøgt at overskrive data, der ejes af en anden myndighed. Det er tilladt at oprette og opdatere (overskrive) egne data, dvs. data, der ligger under en station eller et tilsyn, man selv ejer, men det er ikke tilladt at opdatere data, der ejes af en anden myndighed (Naturstyrelsen eller kommune). Princippet gælder generelt for importerne i importmodulet.

## 2. Hovedmenu og ikonbjælke

Importmodulets brugergrænseflade består af en hovedmenu og ikonbjælke øverst, se fig. 2-1, samt en baggrundsflade og en bjælke med hjælpetekster og kørselsindikator nederst. Indikatoren viser, når der er behov for det, hvor langt programmet er nået i det igangværende arbejde.

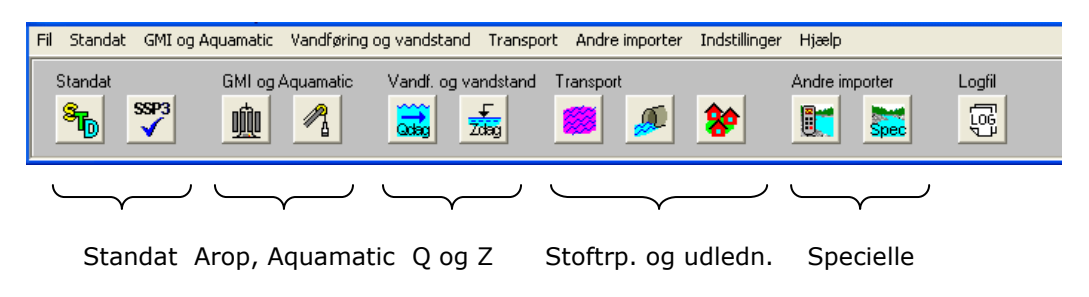

Fig. 2-1. Hovedmenu og ikonbjælke.

Ved klik på et menuvalg eller en ikon dukker et skærmbillede (vindue) op på skærmen. I Importmodulet anvendes alle skærmbilleder til styring af importerne. Skærmbillederne er modale, dvs. de skal lukkes, før man kan skifte til et andet skærmbillede. Som det fremgår af figuren danner ikonerne 5 grupper:

- Standat: Import af vandløbsdata, sødata og marine data fra Standat-filer. De fleste rådata i STOQ kan importeres fra Standat-filer.
- GMI og Aquamatic: Import af sødata og marine data fra Arop-filer og Aquamatic rapportformat. Aquamatic-formatet er et ældre format, som skal specificeres, før importen kan udføres, jf. "Indstillinger" i hovedmenuen.
- Vandføring og vandstand: Import af døgnmiddelvandføringer i vandløb fra hydrometriske beregninger, og import af døgnmiddelvandstande i vandløb og søer. Simple, kommaafgrænsede formater.
- Transport: Import af stoftransport, udledning fra punktkilder og udledning fra spredt bebyggelse. Også her simple, afgrænsede formater.
- Specielle: Særlige tekstfilformater, f.eks. formater, der anvendes af programmel til søsonder.

Hvis der opstår en fejl undervejs i en import, udskrives meddelelser om fejlene i logfilen STOQ.LOG, som kan fremvises på skærmen ved klik på ikonknappen "Logfil". Yderst til højre på ikonbjælken (ikke vist) oplyses, hvilken adgang brugeren har til data: RO = kun opslag, RW = opslag, indtastning af data og adgang til at udføre beregninger, SB = superbruger. Kun brugere, som har skriveadgang til databasen, dvs. RW og SB, kan anvende Importmodulet.

## 3. Import af Standat-filer

#### 3.1 Standat-formatet

Det mest komplekse og generelle af dataformaterne er Standat-formatet, som er udviklet specielt til overførsel af data mellem forskellige parter inden for miljøområdet og administreres af DMU.

De fleste data i STOQ, især målte data, kan importeres i Standat-format. Resultater fra laboratoriernes analyser af prøver importeres som regel fra Standat-filer. Desuden importeres data fra konsulenter og DMU fra Standat-filer, og indberetning af data til DMU foregår også i Standat. Standat-formatet er omtalt kortfattet nedenfor. Der henvises til DMU's hjemmeside<sup>1</sup> for en samlet dokumentation af Standatformatet.

En Standat-fil består af 3 dele: HEADER, DEFINITION og DATA. HEADER indeholder overordnede oplysninger om overførslen og formatet, f.eks. afsender og modtager. En vigtig oplysning er datoformatet i linie 4. DEFINITION definerer, hvordan filen er

<sup>&</sup>lt;sup>1</sup> Fra DMU's hjemmeside <u>www.dmu.dk</u> kan man downloade programmel, data og dokumentation af Standat-formatet.

opbygget og hvilke data, der findes i filen. Grundlæggende anvendes en hierarkisk struktur af grupper (GROUP). En gruppe kan indeholde et antal grupper, som igen kan indeholde et antal grupper osv. Hver gruppe indeholder et antal felter (FIELD). DATA indeholder de egentlige data og opbygges efter specifikationen i DEFINITION.

Filosofien bag denne opdeling er, at importapplikationer først indlæser HEADER og DEFINITION for at finde ud af, hvordan Standat-filen er opbygget og hvilke data, filen indeholder. Derefter indlæses DATA i overensstemmelse med oplysningerne i DEFINITION. DEFINITION spiller samme rolle som XML Schema i XML. Grupper og felter kan ikke kombineres vilkårligt. Tilladte kombinationer af grupper og felter er anført i Standat's koblingskodeliste.

Standat er et meget generelt format, og Standat-filer kan derfor være meget forskellige – selv filer, der indeholder de samme data, kan være forskellige. Nedenfor er vist et eksempel på en Standat-fil, som indeholder data fra tilsyn med vandløb. I eksemplet er gruppe 4230 (feltmålinger) en undergruppe til gruppe 4200 (vandløbskontrol). Det samme gælder gruppe 4290 (bemærkninger). Grupperne 4230 og 4290 er sideordnede.

Grupperne optræder kun en enkelt gang i DEFINITION, men gentages i DATA for hvert tilsyn, måling og bemærkningslinie. Datafelterne indeholder i en del tilfælde koder fra Standat's værdikodelister. I eksemplet indeholder felterne 95 og 101 i gruppe 4230 koder for henholdsvis parametre og enheder. I værdikodelisterne defineres betydningen af koderne, dvs. hvilke navne og betegnelser, koderne står for.

Nogle af datafelterne er nøglefelter i STOQ-databasen, og disse felter kræver Importmodulet derfor udfyldt, f.eks. stationsnumre, prøvetagningsdybder og parameterkoder. Dette er dog database specifikt og indgår ikke i Standat generelt. DMU oplyser normalt i bemærkningerne til formatet, hvilke felter der kræves udfyldt ved indberetning af data til DMU (A-data).

```
HEADER
V1.1
CODE PAGE 865
DD/MM/YYYY
Miljø- og levnedsmiddelcentret
315
Per Andersen
STANDAT
025
Lene Nielsen
20/01/1999
17
10
UTM
32
```

END HEADER DEFINITION GROUP 00004200 DAT FIELD 00001460 FIELD 00001459 FIELD 00001455 FIELD 00000445 FIELD 00000595 FIELD 00000596 FIELD 00000142 GROUP 00004230 DAT FIELD 0000095 FIELD 00000100 FIELD 00000101 FIELD 00000622 FIELD 00001114 END GROUP GROUP 00004290 DAT FIELD 00001112 FIELD 00001312 END GROUP END GROUP END DEFINITION DATA GROUP 00004200 Vestersted Å Overvågningsstation 948 02/02/1998 12 00 LN GROUP 00004230 11 0.00 127 1 6 26.0000 END GROUP GROUP 00004290 1 Særligt felttilsyn uden prøvetagning END GROUP GROUP 00004290 2 udført d. 2/2 1998

Data vedr. vandløbskontrol

END GROUP END GROUP END DATA

| GROUP    | Betegnelse                                        |
|----------|---------------------------------------------------|
| 00003600 | Jordvandskontrol                                  |
| 00003610 | Jordvand, vandprøve                               |
| 00003611 | Jordvand, vandprøve analyse                       |
| 00003640 | Jordvand, bemærkninger                            |
| 00004200 | Vandløbskontrol                                   |
| 00004230 | Vandløbskontrol, feltmålinger                     |
| 00004240 | Vandløbskontrol, vandprøver                       |
| 00004241 | Vandløbskontrol, vandprøver analyse               |
| 00004242 | Vandløbskontrol, vandprøver miljøfr. stoffer      |
| 00004243 | Vandløbskontrol, vandpr. miljøfr. stoffer analyse |
| 00004290 | Vandløbskontrol, bemærkninger                     |
| 00004300 | Sø- og marinkontrol                               |
| 00004303 | Sø- og marinkontrol, lyssvækkelse                 |
| 00004304 | Sø- og marinkontrol, secchimålinger               |
| 00004305 | Sø- og marinkontrol, analysemetode                |
| 00004306 | Sø- og marinkontrol, analysekontrol               |
| 00004320 | Sø- og marinkontrol, vandprøve                    |
| 00004321 | Sø- og marinkontrol, vandprøve analyse            |
| 00004330 | Sø- og marinkontrol, sedimentprøve                |
| 00004331 | Sø- og marinkontrol, sedimentprøve analyse        |
| 00004341 | Sø- og marinkontrol, profilmåling                 |
| 00004370 | Sø- og marinkontrol, zooplankton prøve            |
| 00004371 | Sø- og marinkontrol, dybder                       |
| 00004372 | Sø- og marinkontrol, zooplankton navn             |
| 00004373 | Sø- og marinkontrol, zooplankton analyse          |
| 00004374 | Sø- og marinkontrol, zoopl. gennemsnitsmål        |
| 00004376 | Sø- og marinkontrol, zooplankton enkeltmål        |
| 00004377 | Sø- og marinkontrol, analysekont. replikater      |
| 00004380 | Sø- og marinkontrol, planteplankton prøve         |
| 00004381 | Sø- og marinkontrol, planteplankton navn          |
| 00004382 | Sø- og marinkontrol, planteplankton analyse       |
| 00004383 | Sø- og marinkontrol, planteplankton dimension     |
| 00004390 | Sø- og marinkontrol, bemærkninger                 |
| 00004405 | Søkontrol, miljøfremmede stoffer vandprøver       |
| 00004406 | Søkontrol, miljøfremmede stoffer vandpr. analyse  |

Tabel 3-1. Standat-grupper, som kan indlæses af STOQ's Importmodul.

Standat indeholder et meget stort antal grupper og felter, og kun en mindre del af disse anvendes af STOQ. Tabel 3-1 angiver, hvilke grupper STOQ's Importmodul kan

importere. Inden for hver gruppe kan de fleste, men ikke alle felter importeres. Det gør dog normalt ikke noget at felter, Importmodulet ikke er i stand til at importere, er med i grupperne, de bliver blot ignoreret. Ved hver import oplyser Importmodulet i logfilen, hvilke felter der evt. er blevet ignoreret.

#### 3.2 Import af Standat-filer

Skærmbilledet til import af Standat-filer er vist på fig. 3-1 nedenfor. Skærmbilledet kaldes frem ved klik på ikonen "STD" på ikonbjælken, jf. fig. 2-1, eller vha. det tilsvarende menupunkt i hovedmenuen.

| Import af STANDAT-filer                                                                                                    |      |           |                                                                                                    |                                                                                                    |
|----------------------------------------------------------------------------------------------------|------|-----------|----------------------------------------------------------------------------------------------------|----------------------------------------------------------------------------------------------------|
| Filnavn filter<br>C:\STOQ\TMP\*.PHY                                                                                                    |      | Q         | Udfør<br>• Check af data                                                                                                    | Udfyld filliste                                                                                                    |
| Vælg filer                                                                                                    |      |           | <ul> <li>Import og lagring af data</li> </ul>                                                                                                    | Editer datafil ? Hjælp                                                                                                    |
| Filhavn           FRB00_S.PHY           KBH00_S.PHY           KBH00_S.PHY           KBH01_S.PHY           KBK01_S.PHY           KBK01_S.PHY           KBK01_S.PHY           KBK01_S.PHY           KBK03_N.PHY           KBK03_M.PHY           KBK03_M.PHY           KBK03_M.PHY           NOR06_S.PHY           NOR06_S.PHY           NOR06_S.PHY           NOR05_S.PHY           NOR05_S.PHY           NOB0_S.PHY           VEJ06_M.PHY           VEJ06_M.PHY           VEJ06_M.PHY           VEJ06_S.PHY< | Stat | Antal fej | Importerede data lagres som<br>Vandløbsdata<br>Sødata<br>Marine data<br>Marine kontroldata<br>Søg stationer på<br>Amtets stationsnummer<br>DDH-nummer<br>DH-nummer<br>HHU-nummer<br>HHU-nummer<br>HHU-nummer<br>HUdrologisk reference<br>Algesys stationsnummer<br>Marine Algesys stationsnummer | ★ Kør     Vis logfil       Stationer     Planktonarter       Formler     Planktonarter       Opdater     Målestationer       Tilsyn     Vandprøver       ✓ Analyseresultater     Feltmålinger       Profilmålinger     Beregn. af lyssvækkelse       Kontrol af analysemetoder       Planktonarter       Planktonarter |

Fig. 3-1. Import af Standat-filer.

I indtastningsfeltet øverst i skærmbilledet indtastes sti og wildcards til filerne, f.eks.

V:\STOQ\TMP\\*.\*

Listen af filer, der svarer til denne sti, opdateres ved klik på [Udfyld liste] eller ved tryk på Retur-tasten, da knappen er default i skærmbilledet. Knappen til højre for feltet kan evt. anvendes til søgning. Når man i dialogen vælger en fil, udskrives i indtastningsfeltet øverst i skærmbilledet stien til mappen, filen findes i, og filen man har valgt, findes i listen nedenfor. Filerne, der skal importeres, vælges vha. checkboksene til venstre listen. Importen af en eller flere Standat-filer er delt i to step. Først checkes filerne, og hvis de er fejlfri, importeres filerne derefter. Hvis der konstateres blot en enkelt fejl i en Standat-fil, vil Importmodulet ikke importere filen. I rammen "Udfør" skiftes mellem check og import af filerne.

Et check udføres ved at vælge filerne i listen, i rammen "Udfør" vælges "Check af data", og sluttelig klikkes på knappen [Kør]. Filerne løbes igennem og yderst til højre i fillisten oplyses, hvor mange fejl, der er fundet i filerne. Filer med 0 fejl og status "Checket" kan derefter importeres. For at importere filerne efter check flyttes mærket i rammen "Udfør" ned i "Import og lagring af data" og der klikkes på [Kør] igen. Eventuelle fejlmeddelelser udskrives i logfilen STOQ.LOG, som kan ses igennem på skærmen ved klik på [Vis logfil].

Standat-filerne kan editeres ved at anbringe markøren på den pågældende fil i listen og klikke på [Editer datafil]. Fejl i Standat-filer bør rettes af afsenderen, ellers vil samme fejl dukke op igen, når man modtager næste sæt filer. Ved import af ældre filer, især ældre planktonfiler, kan det dog være nødvendigt at rette i filerne manuelt. Når man editerer i filen, skal man passe på ikke at fjerne eller indsætte ekstra linier. Antallet af felter inden for hver GROUP og rækkefølgen af felterne skal passe nøjagtig med specifikationen i DEFINITION. STOQ's værktøjsmodul kan rette enkelte typer af systematiske fejl i Standat-filer, som indeholder marine planktondata.

I rammen "Importerede data lagres som" angiver man, om data i de valgte filer skal lagres som vandløbsdata, sødata, marine tilsynsdata eller marine kontroldata (kontrol af analysemetoder). Rammen "Søg stationer på" benyttes til at angive, hvilket felt, der identificerer stationerne i filerne. Almindeligvis benyttes stationsnummeret, men der er eksempler på Standat-filer, hvor den hydrologiske reference er brugt til identifikation af stationerne. I så fald skal man før import sørge for, at de samme hydrologiske referencer er indtastet i skærmbillederne (stamdata for stationer), idet Importmodulet for at finde frem til stationerne mapper de hydrologiske referencer i filerne med referencerne i databasen.

Hvis man vil tillade, at eksisterende data i databasen overskrives af data fra filerne, vælges i rammen "Opdater" de typer af data, det er tilladt at overskrive. Hvis der ikke sættes flueben i felterne i rammen, importeres kun nye data – de eksisterende data bliver ikke overskrevet.

Knappen [Stationer] kan benyttes til eventuelt at fravælge import af udvalgte stationer efter check af filerne. Normalt importeres alle data i filerne.

Ved import af vandløbs- og sødata kan man komme ud for, at modulet afviser at importere data. I logfilen står "Bruger har ikke rettigheder til at importere data for...". Fejlen skyldes, at man har forsøgt at overskrive tilsynsdata for en station eller et tilsyn, der ejes af en anden myndighed. Man kan oprette og opdatere egne tilsynsdata, men man kan ikke overskrive tilsynsdata, der ejes af andre myndigheder.

#### 3.3 **Oversættelse af planktonarter**

Ved import af planktondata kommer man ofte ud for, at en række af arterne i filerne ikke matcher arterne i STOQ's planktonarkiver, og det resulterer i fejl ved check af filerne. I stedet for at rette artsoplysningerne i filerne manuelt, kan man "oversætte" arterne i Standat-filerne til arter i arkiverne.

Skærmbilledet til oversættelse af planktonarter er vist på fig. 3-2 nedenfor og kaldes frem på skærmen ved tryk på knappen [Planktonarter] i skærmbilledet på fig. 3-1. Man skal udføre et check af filerne, før oversættelserne kan oprettes. Planktonarter, der ikke er oversat, har blanke arkivfelter til højre i tabellen. I eksemplet på figuren er 4 af arterne ikke oversat.

| Ove      | rsætt                  | else af indlæste pla                       | nktonarter til arter i arkiv           |                               |                                                                   |   |
|----------|------------------------|--------------------------------------------|----------------------------------------|-------------------------------|-------------------------------------------------------------------|---|
| н<br>Inc | ∎ ∎<br>Iæste           | <b>&gt; &gt; + - ^</b>                     | e arter i arkiv                        | Q <u>Søg</u> art              | The stet alle arter                                               |   |
|          | P/Z                    | Indlæst DMU-nr.                            | Indlæst artsnavn                       | Arkiv DMU-nr.                 | Arkiv artsnavn                                                    | 1 |
|          | MP                     | 0000                                       | Microcystis viridis (kolonier)         | 0000721                       | Microcystis viridis                                               | - |
|          | MP                     | 0000                                       | Nitzschia spp.                         | 0000459                       | Nitzschia sp.                                                     |   |
|          | MP                     | 0000                                       | Planktolyngbya contorta (skruer)       | 0003360                       | Planktolyngbya contorta                                           |   |
|          | MP                     | 0000                                       | Planktolyngbya limnetica (tråde)       | 0003359                       | Planktolyngbya limnetica                                          |   |
|          | MP                     | 0000                                       | Scenedesmus opoliensis/protuberans     | 0000614                       | Scenedesmus opoliensis                                            |   |
|          | MP                     | 0031                                       | Anabaena heterospora (tråde)           | 0000031                       | Anabaena heterospora                                              |   |
|          | MP                     | 0061                                       | Pennate kiselalger (>50 μm - marine)   | 0000061                       | Bacillariales                                                     |   |
|          | MP                     | 0061                                       | Pennate kiselalger (10-15 μm - marine) | 0000061                       | Bacillariales                                                     |   |
|          | MP                     | 0061                                       | Pennate kiselalger (15-20 μm - marine) |                               |                                                                   |   |
|          | MP                     | 0061                                       | Pennate kiselalger (20-30 µm - marine) |                               |                                                                   |   |
|          | MP                     | 0061                                       | Pennate kiselalger (30-40 μm - marine) |                               |                                                                   |   |
|          | MP                     | 0061                                       | Pennate kiselalger (40-50 μm - marine) |                               |                                                                   |   |
|          | MP                     | 0149                                       | Chaetoceros spp.                       | 0000149                       | Chaetoceros sp.                                                   |   |
|          | MP                     | 0149                                       | Chaetoceros spp. (solitære)            | 0000149                       | Chaetoceros sp.                                                   |   |
|          | MP                     | 0152                                       | Chlorella spp. (celler)                | 0000152                       | Chlorella sp. 🗸                                                   | 1 |
|          | ndlæst<br>RUBII<br>BAC | e planktonarter<br>N-kode BIOSY<br>ILLESP4 | /S-kode Stadie                         | Planktor<br>Størrel:<br>10 op | narter i arkiv<br>sesgruppe Red. faktor<br>o til 15 µm <u>Q</u> 1 |   |

Fig. 3-2. Oversættelse af planktonarter.

Oversættelserne oprettes ved at vælge art vha. knappen [Søg art]. For planteplankton skal desuden størrelsesgruppen oplyses i feltet nederst til højre. Størrelsesgruppen, der vises i feltet, hører til den valgte art i tabellen. Ofte har afsenderen oplyst størrelsesgruppen i det indlæste artsnavn.

For dyreplanktonarter vælger man ikke artsnavnet alene, men kombinationen af artsnavn og stadie. Hvis kombinationen mangler i listen, skal den oprettes i arkivet. I planktonmodulernes arkivskærmbilleder findes knapper til hurtigt at kopiere dyreplanktonarter fra ét stadie til et andet.

Kolonnen yderst til venstre i tabellen oplyser, hvilke data der er tale om:

FP Ferske planteplanktonarter

- FZ Ferske dyreplanktonarter
- MP Marine planteplanktonarter
- MZ Marine dyreplanktonarter

Hvis man vil være helt sikker på, at en planktonart ikke bliver importeret, uden at artsnavnet i Standat-filen er præcis det samme som artsnavnet i arkivet, skal man vælge "Gennemtving match på navn for planteplanktonarter" i skærmbilledet "Generelle indstillinger". Der er adgang til dette skærmbillede via "Indstillinger" i hovedmenuen. At artsnavnene skal være ens medfører i praksis, at alle arter, hvor størrelsesgruppen er skrevet på artsnavnet, havner i oversættelseslisten, og dermed får man for disse arter mulighed for at indsætte den korrekte størrelsesgruppe, før data lagres i databasen. Oversættelserne lagres permanent i databasen og er derfor til rådighed ved import af de næste planktonfiler, selv om man har lukket Importmodulet ned og starter det op igen.

#### 3.4 **Oversættelse af formeludtryk**

Af og til skal formeludtryk til beregning af planktonarternes volumen oversættes på samme måde som artsnavnene, jf. afsnit 3.3 ovenfor. Skærmbilledet til oversættelse af formeludtryk er vist på fig. 3-3, og det dukker op, når man klikker på [Formler] i skærmbilledet på fig. 3-1. Formeludtrykkene, der er indlæst fra Standat-filerne, står til venstre i tabellen, og til højre indsættes de tilsvarende formler fra STOQ's formelarkiv.

| Oversættelser af indlæste formeludtryk   |      |                         |                                                                                                    |  |  |  |
|------------------------------------------|------|-------------------------|----------------------------------------------------------------------------------------------------|--|--|--|
|                                          |      |                         | 🥐 Hjælp 🚺 Luk                                                                                                    |  |  |  |
| Indigest formeludruk                     | Kode | Formeluctruk i arkiv    | Forkottelse                                                                                                    |  |  |  |
|                                          | 102  | ni*d**3/6               | KII                                                                                                    |  |  |  |
| PI*DM*DM*LD/12                           | 102  | ni*h*d**2/12            | KF                                                                                                    |  |  |  |
| PI*DM*DM*LD/4                            | 101  | pi*d**2*1/4             | CC                                                                                                    |  |  |  |
| ▶ PI*DM*DM*PI*A/4                        | 134  | pi/4*d1**2*pi*d2        |                                                                                                    |  |  |  |
| PI*LD*BD*BD/6                            | 104  | pi*l*b**2/6             | RC                                                                                                    |  |  |  |
| PI*LD*BD*HD/6                            | 103  | pi*l*d*b/6              | RE                                                                                                    |  |  |  |
| PI*LD*DM*DM/12+PI*DM*DM*DM/12            | 135  | pi*l*d**2/12+pi*d**3/12 | KE+1/2*KU                                                                                                    |  |  |  |
| PI/12*BD*BD*(LD+BD/2)                    | 114  | pi/12*d**2*(l+d/2)      |                                                                                                    |  |  |  |
| pi/4*d**2*h                              | 101  | pi*d**2*1/4             | CC                                                                                                    |  |  |  |
| pi/4*d**2*l                              | 101  | pi*d**2*1/4             | CC                                                                                                    |  |  |  |
| pi/4*d**2*1/3                            | 107  | pi*h*d**2/12            | KE                                                                                                    |  |  |  |
| pi/6*d**3                                | 102  | pi*d**3/6               | KU                                                                                                    |  |  |  |
|                                          |      |                         | ▲                                                                                                    |  |  |  |
| Oversættelser af dimensioner             |      | Vælg dimension fra akiv |                                                                                                    |  |  |  |
| Indlæst dimension Kode Dimension i arkiv |      | Kode Dimension          | Søg formel                                                                                                    |  |  |  |
| A 102 d2                                 |      | 101 d1                  |                                                                                                    |  |  |  |
| DM 101 d1                                |      | 102 d2                  | Slet alle formler                                                                                                    |  |  |  |
|                                          |      |                         |                                                                                                    |  |  |  |
|                                          |      |                         |                                                                                                    |  |  |  |
|                                          |      |                         | The state of the state of the s |  |  |  |
| · ·                                      |      |                         |                                                                                                    |  |  |  |

Fig. 3-3. Oversættelse af formeludtryk.

I fig. 3-3 er markøren anbragt på en formel med 2 variable i udtrykket:

```
PI*DM*DM*PI*A/4
```

Dette udtryk findes også i formelarkivet, blot skrevet anderledes og med andre variabelnavne:

pi/4\*d1\*\*2\*pi\*d2

Importmodulet sammenligner blot formeludtrykkene som strenge og er derfor ikke i stand til at gennemskue, at de to formeludtryk i virkeligheden er ens.

Oversættelsen sker i to step. Først oversættes hele udtrykket:

PI\*DM\*DM\*PI\*A/4 → pi/4\*d1\*\*2\*pi\*d2

Derefter oversættes variablene i de to udtryk:

 $\begin{array}{ccc} \text{DM} & \longrightarrow & \text{d1} \\ \text{A} & \longrightarrow & \text{d2} \end{array}$ 

Husk allerførst, at knappen yderst til højre på knapbjælken i skærmbilledet skal vise en skrivende hånd for at åbne op for indtastning. Klik på knappen eller tryk på F12 for at skifte. Formeludtrykket oversættes ved at anbringe markøren på det importerede formeludtryk i tabellen og klikke på [Søg formel]. Derefter oversættes DM til d1 ved at anbringe markøren på DM i tabellen nederst til venstre og dobbeltklikke på d1 i listen til højre. Variablen A oversættes til d2 på samme måde.

I enkelte tilfælde er det ikke nødvendigt at oversætte dimensionerne i formeludtrykket, og i disse tilfælde er tabellen nederst til venstre i skærmbilledet blot tom.

#### 4. Import fra Arop og Aquamatic

#### 4.1 Import af sødata og marine data fra Arop-filer

Ved marine tilsyn anvendes ofte udstyr fra GMI. Målte og beregnede data fra tilsynene kan vha. det medfølgende programmel til udstyret udskrives i et såkaldt Aropdataformat, som efterfølgende kan importeres vha. STOQ's Importmodul. Skærmbilledet til import af Arop-filer er vist på fig. 4-1.

I feltet øverst i skærmbilledet indtastes sti og wildcards til filerne, der skal importeres, og listen nedenunder opdateres ved klik på [Udfyld liste]. Filerne vælges vha. checkboksene til venstre i listen, og importeres ved klik på [Import]. Filerne checkes, før de importeres, og hvis der er fejl i en fil, bliver den ikke importeret. Antallet af fejl oplyses til højre i listen. Filer uden fejl importeres umiddelbart. Hvis man er usikker på en fil og blot ønsker at udføre et check, klikkes på [Check]. Generelt er fejl i Arop-filer sjældne, dog kan der forekomme fejl i forbindelse med versionsændringer. Meddelelser om eventuelle fejl udskrives i STOQ's logfil STOQ.LOG, som kan kigges igennem på skærmen ved klik på [Vis logfil].

GMI-udstyr anvendes ved både søtilsyn og marine tilsyn. I rammen "Import af" oplyses før import, om data skal lagres som sødata eller marine data.

Normalt overskrives eksisterende data i databasen ikke, dvs. kun nye data lagres i databasen. Hvis man ønsker at tillade opdatering af eksisterende data i databasen, skal der sættes flueben i feltet "Opdater" før import.

Den aktuelle Arop-fil, dvs. filen markøren er placeret på i listen, kan editeres ved klik på [Editer datafil]. Hvis man vil nøjes med at importere de parametre, som i parameterlisten er sat til at være "forventede", vælges "Imp. ikke fravalgte param.". Via "Indstillinger" i hovedmenuen er der adgang til et skærmbillede, hvor man angiver, hvilke parametre, der forventes importeret fra Standat-filer og Arop-filer.

| Import af marine data og sødata fra Arop-filer  |                  | ×                                                                                                    |
|-------------------------------------------------|------------------|----------------------------------------------------------------------------------------------------|
| Filnavn filter<br>U:\STOQ\TMP\*.GMI             | <u> </u>         | 🥐 Hjælp 📔 Luk                                                                                                    |
| Filnavn                                         | Stat. Antal fejl | Udfyld liste                                                                                                    |
| G12_01.GMI<br>G12_02.GMI                        |                  | <u> <u> </u> <u> </u></u> |
| ✓ \$10_02.6MI<br>✓ \$10_03.6MI<br>✓ \$10_07.6MI |                  | Vis logfil Editer datafil                                                                                                    |
| □ S15_02.GMI                                    |                  | Import af<br>⊙ Sødata<br>⊖ Marine data                                                                                                    |
|                                                 |                  | 🔽 Opdater                                                                                                    |
|                                                 |                  | Imp. ikke fravalgte param.<br>✓ Alle X Ingen                                                                                                    |

Fig. 4-1. Import af Arop-filer.

Arop-formatet er dokumenteret af EIVA<sup>2</sup>, som administrerer formatet. Der henvises dertil for nærmere oplysninger.

<sup>&</sup>lt;sup>2</sup> Se EIVA's hjemmeside <u>www.eiva.dk</u>.

#### 4.2 Import af sødata og marine data fra Aquamatic-filer

Udstyr fra Aquamatic anvendes ligesom GMI-udstyr ved søtilsyn og marine tilsyn. Vha. det medfølgende programmel kan målte data udskrives i et specielt tekstfilformat, som Importmodulet er i stand til at indlæse. Formatet er egentlig et rapportformat og ikke særlig velegnet til overførsel af data. Derfor er import af Aquamaticfiler noget mere besværlig end import af Arop-filer. Før filerne kan importeres, skal brugeren definere, hvad der står i Aquamatic-filernes talkolonner.

Et eksempel på en Aquamatic-rapportfil er vist nedenfor. Den øverste del af filen indeholder generelle tilsynsdata og ligger normalt fast, mens tabellen nederst med profilmålinger kan variere. Før import af filen er det derfor nødvendigt at definere, hvilke parametre talkolonnerne gælder for, og hvilke enheder værdierne har. Definitionen lagres permanent i databasen og kan genanvendes. Proceduren er omtalt i afsnit 8 bagerst i vejledningen.

Skærmbilledet til import af Aquamatic-filer er vist på fig. 4-2. I det øverste felt indtastes sti og wildcards til filerne, der skal importeres, og listen nedenunder opdateres ved klik på [Udfyld liste]. Filerne vælges i listen og importeres ved klik på [Import].

| "RINGKJØBING AMT                      |     | DATO:13/01    | /9 | 7 KL.  | :11:31 | L:25" |
|---------------------------------------|-----|---------------|----|--------|--------|-------|
| "MÅLING START : 05.03.96 09:43        |     |               |    |        |        |       |
| "STATIONS NR. : 312                   | I   | PROJEKT       | :  | -      |        | "     |
| "STATIONSNAVN : Testsø                | I   | TOGT NR.      | :  | -      |        | "     |
| "STATIONS TXT.: Ved afløbet           | I   | SENSORER      | :  | -      |        | "     |
| "STATIONS LAT.: - B: -                | I   | UDFØRT AF     | :  | AN, JJ |        |       |
| " LON.:                               | I   | UDFØRT FOR    | :  | -      |        | "     |
| "LUFT TEMP. : 12.00 °C                | I   | VANDETS FARVE | :  | Klart  |        | "     |
| "VINDRETNING : NV (315.0°)            | I   | STRØMRETNING  | :  | -      |        | "     |
| "VINDHASTIGHED: 3 m/s                 | I   | STRØMHASTIGHE | ): | -      |        | "     |
| "SKYDÆKKE : 8/8                       | I   | BØLGE HØJDE   | :  | 0.10   | meter  | "     |
| "NEDBØR :-                            | I   | SIGT DYBDE    | :  | 7.00   | meter  | "     |
| "LUFTTRYK : -                         | I   | VAND DYBDE    | :  | 10.00  | meter  | "     |
| "BEMÆRKNING : Tynd is langs søbred    |     |               |    |        |        | "     |
| ":                                    |     |               |    |        |        |       |
| "                                     |     |               |    |        |        | "     |
| "                                     |     |               |    |        |        | "     |
| " DYBDE "," TEMP. "," SAL ","ILT1% ", | ,"0 | 21mg "        |    |        |        |       |
| " meter "," deg.C "," ppt "," % ",    | ,"  | mg/l "        |    |        |        |       |
| "                                     |     |               |    |        |        | "     |
| 0.45,0.42,14.8,103,13.4,"K"           |     |               |    |        |        |       |
| 0.94,0.38,14.7,98,13.5,"V"            |     |               |    |        |        |       |
| 2.10,0.62,16.5,94,13.3,"V"            |     |               |    |        |        |       |
| 2.99,1.24,22.8,89,12.6,"V"            |     |               |    |        |        |       |
| 4.04,1.31,23.2,84,12.7,"V"            |     |               |    |        |        |       |
| 4.97,1.16,24.3,79,12.7,"V"            |     |               |    |        |        |       |
| 5.90,1.23,25.0,67,12.6,"V"            |     |               |    |        |        |       |
| 6.88,1.39,25.3,63,12.6,"V"            |     |               |    |        |        |       |
| 7.85,1.43,25.4,60,12.6,"V"            |     |               |    |        |        |       |
| 8.78,1.54,25.7,58,12.5,"V"            |     |               |    |        |        |       |

Filerne checkes, før de importeres, og hvis der er fejl i en fil, bliver den ikke importeret. Antallet af fejl oplyses til højre i listen. Filer uden fejl importeres umiddelbart.

Hvis man er usikker på en fil og i første omgang blot ønsker at checke filen, klikkes på [Check]. Meddelelser om fejl udskrives i STOQ's logfil STOQ.LOG, som kan fremvises på skærmen ved klik på [Vis logfil].

Normalt overskrives eksisterende data i databasen ikke, dvs. kun nye data i filerne lagres i databasen. Hvis man ønsker at tillade opdatering af de eksisterende data i databasen, skal der sættes flueben i feltet "Opdater" før import.

Aquamatic-udstyr anvendes ved både søtilsyn og marine tilsyn. I rammen "Import af" skan man før import oplyse, om data skal lagres som sødata eller marine data. Den aktuelle Aquamatic-fil, dvs. filen markøren er placeret på i listen, kan editeres ved klik på [Editer datafil].

| Import af marine data og sødata fra Aquamatic-filer (gammelt rapportformat) 🛛 🔀 |                  |                                                                                  |  |  |  |  |  |
|---------------------------------------------------------------------------------|------------------|----------------------------------------------------------------------------------|--|--|--|--|--|
| Filnavn filter<br>V:\STOQ\TMP\*.A99                                             | Q                | <u>? H</u> iælp                                                                  |  |  |  |  |  |
| Filnavn                                                                         | Stat. Antal feji | Udfyld liste                                                                     |  |  |  |  |  |
|                                                                                 |                  | 🗧 🗲 <u>C</u> heck 🗧 🗧 Import                                                     |  |  |  |  |  |
| 07091717.A99                                                                    |                  | Editer datafil ⊻is logfil<br>Import af<br>⊙ Sødata<br>⊙ Marine data<br>✓ Opdater |  |  |  |  |  |

Fig. 4-2. Import af Aquamatic-filer.

## 5. Import af døgnmiddelvandføringer og -vandstande

#### 5.1 **Import af døgnmiddelvandføringer i STOQ-format**

Importmodulet kan importere døgnmiddelværdier af vandføringen i vandløb fra tekstfiler i det såkaldte STOQ-format. Nedenfor er vist et udsnit af en fil i dette format.

| 1998 | 10.0    | 01 |           |   |             |             |          |
|------|---------|----|-----------|---|-------------|-------------|----------|
|      | 180.0,  | ,  | 191.3,    | , | 190.2, ,    | 189.9, ,    | 202.0, , |
|      | 194.2,  | ,  | 209.8,    | , | 243.0,M,    | 212.6, ,    | 217.8, , |
|      | 219.8,  | ,  | 208.6,    | , | 204.0, ,    | 194.5, ,    | 239.5, , |
|      | 223.9,  | ,  | 225.6,    | , | 229.1, ,    | 268.7, ,    | 232.5, , |
|      | 213.9,  | ,  | 253.3,    | , | 296.9, ,    | 335.8, ,    | 365.2, , |
|      | 421.1,  | ,  | 308.4,    | , | 311.3, ,    | 292.5,M,    | 275.0, , |
|      |         |    |           |   |             |             |          |
|      |         |    |           |   |             |             |          |
|      | 185.4,  | ,  | 185.3,    | , | 175.3, ,    | 206.8, ,    | 200.3, , |
|      | 161.3,  | ,  | 168.3,    | , | 133.3, ,    | 261.6,M,    | 258.0, , |
|      | 166.2,  | ,  | 126.2,    | , | 185.4, ,    | 166.0, ,    | 249.5, , |
|      | 137.3,  | ,  | 129.7,    | , | 117.9, ,    | 197.9, ,    | 211.3, , |
|      | 187.7,  | ,  | 178.5,    | , | 181.9, ,    | 178.7, ,    | 233.5, , |
|      | 297.4,1 | м, | 243.6,    | , | 317.6, ,    | 248.7, ,    | 225.5, , |
| 1999 | 10.0    | 01 |           |   |             |             |          |
|      | 259.3,  | ,  | 331.4,    | , | 274.6, ,    | 291.5, ,    | 267.8, , |
|      | 361.3,  | ,  | 368.3,    | , | 333.3, ,    | 461.6,M,    | 458.0, , |
|      | 366.2,  | ,  | 326.2,    | , | 285.4, ,    | 266.0, ,    | 249.5, , |
|      | 237.3,  | ,  | 229.7,    | , | 217.9, ,    | 197.9, ,    | 211.3, , |
|      | 238.2,  | ,  | 209.2,    | , | 201.4,M,    | 999999.0, , | 197.5, , |
|      | 178.5,  | ,  | 999999.0, | , | 999999.0, , | 999999.0, , | 160.3, , |
|      |         |    |           |   |             |             |          |

Værdierne i filen er opdelt i sæt. Hvert sæt starter med et årstal og et nummer på hydrometristationen, målingerne stammer fra. Antallet af målinger i hvert sæt skal være lig med antal dage i året. Hvis vandføringen ikke er målt i en kortere eller længere periode, skal de manglende værdier erstattes af tallet 999999. Det er tilladt at variere antallet af kolonner og antallet af blanktegn mellem kolonnerne.

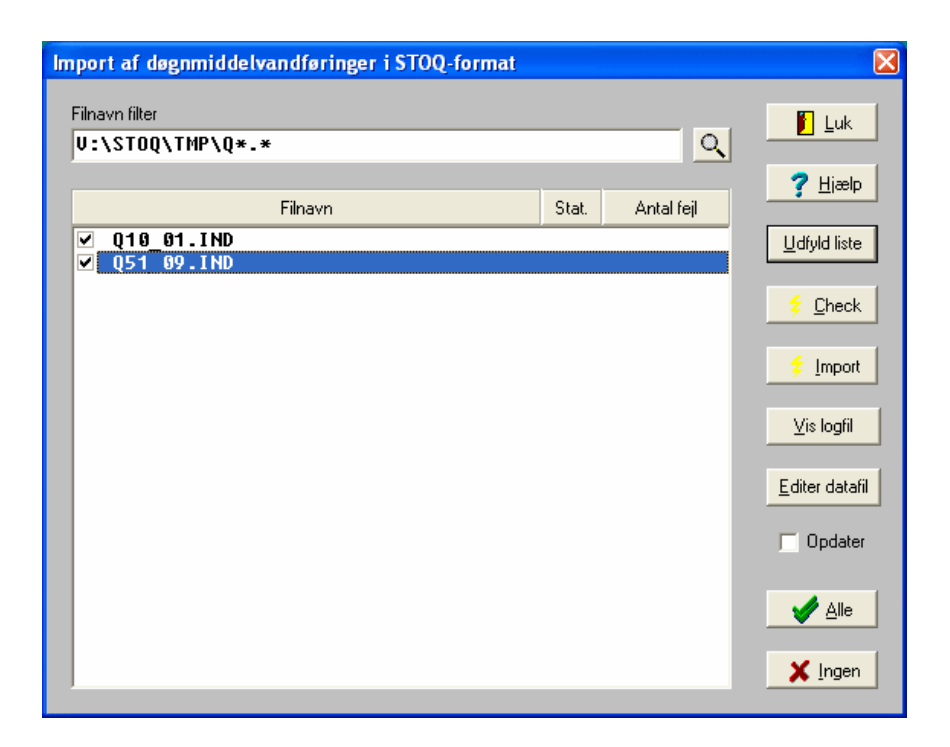

Fig. 5-1. Import af døgnmiddelvandføringer i STOQ-format.

De importerede vandføringer knyttes til hydrometristationerne i databasen. Hydrometristationsnumrene i filerne skal derfor matche stationsnumrene, der indtastes i vandløbsmodulet. Hydrometristationerne oprettes ikke ved import, så stationerne skal oprettes i vandløbsmodulet, før filerne kan importeres. Attributterne i filen, f.eks. "M" som vist i eksemplet, lagres i databasen, men anvendes ikke ved beregning af stoftransport.

Skærmbilledet til import af filer med døgnmiddelvandføringer i STOQ-format er vist på fig. 5-1. I det øverste felt indtastes sti og wildcards til filerne, der skal importeres, og listen nedenunder opdateres ved klik på [Udfyld liste]. Filerne vælges i listen vha. checkboksene til venstre i listen og importeres ved klik på [Import].

Filerne checkes, før de importeres, og hvis der er fejl i en fil, bliver den ikke importeret. Antallet af fejl oplyses til højre i fillisten. Filer uden fejl importeres umiddelbart. Meddelelser om fejl udskrives i STOQ's logfil STOQ.LOG, som kan kigges igennem på skærmen ved klik på [Vis logfil]. Normalt overskrives eksisterende data i databasen ikke, dvs. kun nye data lagres. Hvis de eksisterende data i databasen skal opdateres ved import, skal der sættes flueben i feltet "Opdater", før importen sættes i gang.

Den aktuelle datafil, dvs. filen markøren er placeret på i listen, kan editeres ved klik på [Editer datafil].

#### 5.2 Import af døgnmiddelvandstande

Døgnmiddelværdier af vandstanden ved vandløb eller i søer kan importeres i et specielt semikolonafgrænset tekstformat. Et udsnit af en fil i dette format ser således ud:

```
Tidspunkt;StationID;-;-;-;-;-;Hmid
02-12-1993;52.45;;;;;1254,3
03-12-1993;52.45;;;;;1255,3
04-12-1993;52.45;;;;;1255,8
05-12-1993;52.45;;;;;1256,1
06-12-1993;52.45;;;;;1256,0
07-12-1993;52.45;;;;;1255,9
08-12-1993;52.45;;;;;1256,1
09-12-1993;52.45;;;;;1255,4
```

Kun 3 af kolonnerne er interessante, nemlig kolonne nr. 1 med datoer, kolonne nr. 2 med numre på vandstandsstationer og kolonne nr. 8 med vandstandsværdier i cm. Den øverste linie er reserveret til kommentarer og indlæses ikke. Hvis nogle af værdierne mangler, springes linien over. Bemærk, at værdier = 0 indlæses, idet vandstandskote 0 kan være en korrekt værdi.

Stationsnumrene er for vandløb numre på hydrometristationer og for sødata numre på vandstandsstationer. Skærmbilledet til import af vandstandene er ikke vist, da det ligner f.eks. skærmbilledet på fig. 5-1 til forveksling og betjenes på samme måde. Eneste reelle forskel er, at man før import skal vælge mellem at lagre data som vandløbsdata eller sødata.

## 6. Import af transport og udledning af vand og stof

#### 6.1 **Import af vand- og stoftransport i vandløb**

Importmodulet kan importere beregnede vand- og stoftransporter i vandløb fra semikolonafgrænsede tekstfiler. Den øverste linie i filen indeholder kolonneoverskrifter, som oplyser, hvad talkolonnerne nedenfor indeholder:

sta nr;param std;aar;mnd;resultat;enhed std;bermetod std;

dvs. stationsnummer, Standat-kode på parameter, årstal, løbenummer på måned, transport (beregnet værdi), Standat-kode på enhed og Standat-kode på beregningsmetode. De efterfølgende linier i filen indeholder de egentlige data i overensstemmelse med den øverste linie. Indholdet er specificeret i tabel 6-1.

| Kolonne | Indhold                           | Туре       |
|---------|-----------------------------------|------------|
| 1       | Stationsnummer                    | Streng     |
| 2       | Parameterkode                     | Heltal     |
| 3       | Årstal (4 cifre)                  | Heltal     |
| 4       | Løbenr. på måned, 13 = hele året, | Heltal     |
|         | 14 = sommerperioden               |            |
| 5       | Transport                         | Decimaltal |
| 6       | Enhedskode                        | Heltal     |
| 7       | Kode for beregningsmetode         | Heltal     |

Tabel 6-1. Indhold af linierne fra og med linie nr. 2.

Det er tilladt at bytte om på kolonnerne, men hvis man gør dette, skal det gøres konsekvent både i den øverste linie i filen (overskriftslinien) og i de øvrige linier. Et konkret eksempel er vist nedenfor. Skærmbilledet til styring af importen er vist på fig. 6-1.

I feltet øverst i skærmbilledet indtastes sti og wildcards til filerne, der skal importeres, og listen nedenunder opdateres ved klik på [Udfyld liste] eller tryk på returtasten. Filerne vælges i listen og importeres ved klik på [Import]. Klik på [Alle] for at vælge alle filer i listen og klik på [Ingen] for at fravælge alle filer. Filerne checkes, før de importeres, og hvis der er fejl i en fil, bliver den ikke importeret. Antallet af fejl oplyses til højre i listen. Filer uden fejl importeres umiddelbart.

```
sta_nr;param_std;aar;mnd;resultat;enhed_std;bermetod_std;
10031;1211;1988;1;50814,95;92;2;
10031;1211;1988;2;40156,25;92;2;
10031;1211;1988;3;18224,99;92;2;
10031;1211;1988;4;5943,48;92;2;
10031;1211;1988;5;2288,50;92;2;
10031;1211;1988;6;732,15;92;2;
10031;1211;1988;6;732,15;92;2;
10031;1211;1988;8;1104,32;92;2;
10031;1211;1988;9;1615,91;92;2;
10031;1211;1988;10;4721,72;92;2;
10031;1211;1988;11;4751,90;92;2;
10031;1211;1988;12;9315,85;92;2;
10031;1211;1988;13;140895,93;92;2;
10031;1211;1988;14;6966,76;92;2;
```

| Import af stof- og vandtransport i vandløb                                                                                                    |                  | X                    |
|----------------------------------------------------------------------------------------------------|------------------|----------------------|
| Filnavn filter<br>U:\STOQ\TMP\*.TRP                                                                                                    | <u> </u>         | 📔 Luk                |
| Filnavn         KBH04_U.TRP         KBK01_U.TRP         KBK03_U.TRP         KBK04_U.TRP         KBK95_U.TRP         KBK95_U.TRP         NOR03_U.TRP         NOR03_U.TRP         ST002_U.TRP | Stat. Antal feji | Y Hjælp Udfyld liste |
|                                                                                                    |                  | X Ingen              |

Fig. 6-1. Import af stof- og vandtransport i vandløb.

Hvis man blot ønsker at udføre et check af filen, klikkes på knappen [Check]. Meddelelser om eventuelle fejl udskrives i STOQ's logfil STOQ.LOG, som vises på skærmen ved klik på [Vis logfil]. Filen, markøren er anbragt på i listen, kan editeres ved klik på [Editer datafil].

Normalt overskrives de eksisterende data i databasen ikke, dvs. kun nye data lagres i databasen. Hvis man ønsker at tillade opdatering af de eksisterende data i databasen, skal der sættes flueben i feltet "Opdater" før import.

#### 6.2 **Import af punktkildeudledninger**

Punktkildeudledninger kan importeres fra afgrænsede tekstfiler, som typisk fremstilles vha. regneark og gemmes som CSV-filer.

Formatet består af 3 dele. Den øverste linie indeholder kolonneoverskrifter, som oplyser, hvad datalinierne indeholder. Linie nr. 2 indeholder Standat-koder for enheder. Linie nr. 3 og nedefter indeholder de egentlige data. Indholdet af de to øverste linier er specificeret i tabel 6-2 og tabel 6-3.

| Kolonne | Indehold                   | Туре   |
|---------|----------------------------|--------|
| 1       | "Punktkilde nr."           | Streng |
| 2       | "Aar"                      | Streng |
| 3       | "Mnd"                      | Streng |
| 4       | Standat-kode for parameter | Heltal |
|         |                            |        |
| n       | Standat-kode for parameter | Heltal |

Tabel 6-2. Format for linie nr. 1.

| Kolonne | Indehold               | Туре   |
|---------|------------------------|--------|
| 4       | Standat-kode for enhed | Heltal |
|         |                        |        |
| n       | Standat-kode for enhed | Heltal |

Tabel 6-3. Format for linie nr. 2.

| Kolonne | Indhold                   | Туре   |
|---------|---------------------------|--------|
| 1       | Punktkildenummer          | Streng |
| 2       | Årstal med 4 cifre        | Heltal |
| 3       | Løbenr. på måned (1 – 12) | Heltal |
| 4       | Månedsudledning           | Heltal |
|         |                           |        |
| n       | Månedsudledning           | Heltal |

Tabel 6-4. Format for linie nr. 3 – n.

Antallet af parameterkolonner n begrænses kun af, at den samlede linielængde ikke må overstige 255 tegn. Indholdet linie nr. 3 og de resterende linier er specificeret i tabel 6-4.

Et konkret eksempel er vist nedenfor. I eksemplet er der blot 2 parametre, total kvælstof med kode 1211 og total fosfor med kode 1376. Bemærk skilletegnene i linie nr. 2 foran de to enhedskoder 92 for kg. Skilletegnene skyldes, at koderne skal stå i kolonne nr. 4 og 5. Eksemplet er fremstillet ved at indtaste udledningstallene i Excel og gemme resultatet som CSV-fil.

```
Punktkilde nr.;Aar;Mnd;1211;1376
;;;92;92
122-1A;2002;1;132;30
122-1A;2002;2;132;30
122-1A;2002;3;132;30
```

```
122-1A;2002;4;132;30
122-1A;2002;5;165;45
122-1A;2002;6;165;45
122-1A;2002;7;165;45
122-1A;2002;8;165;45
122-1A;2002;9;165;45
122-1A;2002;10;132;30
122-1A;2002;11;132;30
```

Skærmbilledet til styring af importer af datafiler med punktkildeudledning er ikke vist her, da skærmbilledet til forveksling ligner skærmbilledet på fig. 6-1 og betjenes på samme måde.

#### 6.3 Import af udledning fra spredt bebyggelse

Det sidste afgrænsede tekstfilformat omhandler udledning fra spredt bebyggelse. Formatet er næsten mage til formatet ovenfor for punktkildeudledninger med enkelte detaljer til forskel. Den øverste linie indeholder kolonneoverskrifter med parameterkoder og linie nr. 2 indeholder enhedskoder. Tabel 6-5 og tabel 6-6 specificerer indholdet af de to linier.

Antallet af parameterkolonner n begrænses kun af, at den samlede linielængde ikke må overstige 255 tegn. Indholdet linie nr. 3 og de resterende linier er specificeret i tabel 6-7. Et konkret eksempel er vist nedenfor. I eksemplet er der blot 2 parametre, total kvælstof med kode 1211 og total fosfor med kode 1376. Bemærk skilletegnene i linie nr. 2 foran de to enhedskoder 92 for kg. Skilletegnene skyldes, at koderne skal stå i kolonne nr. 4 og 5. Eksemplet er fremstillet ved at indtaste udledningstallene i Excel og gemme resultatet som CSV-fil.

| Kolonne | Indhold                    | Туре   |
|---------|----------------------------|--------|
| 1       | "Opland nr."               | Streng |
| 2       | "Aar"                      | Streng |
| 3       | "Mnd"                      | Streng |
| 4       | Standat-kode for parameter | Heltal |
|         |                            |        |
| n       | Standat-kode for parameter | Heltal |

Tabel 6-5. Format for linie 1.

| Kolonne | Indhold                | Туре   |
|---------|------------------------|--------|
| 4       | Standat-kode for enhed | Heltal |
|         |                        |        |
| n       | Standat-kode for enhed | Heltal |

Tabel 6-6. Format for linie 2.

| Kolonne | Indhold                   | Туре   |
|---------|---------------------------|--------|
| 1       | Oplandsnummer             | Streng |
| 2       | Årstal med 4 cifre        | Heltal |
| 3       | Løbenr. på måned (1 – 12) | Heltal |
| 4       | Månedsudledning           | Heltal |
|         |                           |        |
| n       | Månedsudledning           | Heltal |

Tabel 6-7. Format for linie 3 - n.

```
Opland nr.;Aar;Mnd;1211;1376
;;;92;92
SJA01;2002;1;20;5
SJA01;2002;2;20;5
SJA01;2002;3;20;5
SJA01;2002;4;20;5
SJA01;2002;5;60;14
SJA01;2002;6;60;14
SJA01;2002;7;60;14
SJA01;2002;9;60;14
SJA01;2002;9;60;14
SJA01;2002;10;10;3
SJA01;2002;11;10;3
```

Skærmbilledet til styring af import af datafiler med udledning fra spredt bebyggelse er ikke vist her, da skærmbilledet til forveksling ligner skærmbilledet på fig. 6-1 og betjenes på samme måde.

## 7. Import af sødata i specielle formater (håndterminal)

#### 7.1 Specielt format for Sønderjyllands Amt og Vejle Amt

Sønderjyllands og Vejle amter har ved søtilsyn benyttet en type håndterminal, som vha. det medfølgende programmel til terminalen kan udskrive de målte data i et

særligt rapportformat. Filer i dette format kan importeres vha. Importmodulet. Formatet er vist nedenfor.

```
"Dato", "Kl.", "Station", "Lokalitet"
"11.09.2000", "12:06:55", "8888005", "SØGAARD"
"Sigtdybde", "Bunddybde", "Lufttemp.", "Barometer", "Vindret.",
"Vindhast.", "Skydække", "Vejr", "Vandstand", "Deltagere"
0.3,2.3,16,1013,"V",2,0,2,4,"TW SM"
"Blandingsdybde epilimnion:"
"0.2 0.3 0.6"
"Blandingsdybde hypolimnion:"
.....
"Bemærkninger:"
"PH=9.1 15.4C"
"Dybde", "Temp.", "pH", "Kond.", "Ilt %", "Ilt mg/l"
0.23,15.7,9.20,415,103.4,10.2
0.99,15.6,9.12,414,103.3,10.3
1.52,15.6,9.09,415,103.3,10.3
1.99,15.3,9.00,418,100.1,10.0
```

Ved import af datafilerne lokaliseres data vha. ledeteksterne i filen, f.eks. "Dato", "Sigtdybde" og " Blandingsdybde epilimnion:". Det er derfor vigtigt, at teksterne er skrevet præcis som i eksemplet. Det skal bemærkes, at rækken, der starter med ledeteksten "Sigtdybde" er ombrudt og derfor fylder 2 linier. I virkeligheden fylder rækken kun en enkelt linie.

Brugeren vælger først miljøcenter i en simpel dialog af hensyn til lagkoderne for vandprøver, jf. afsnit 8.3. Skærmbilledet til styring af importen, der derefter dukker op, er vist på fig. 7-1. I det øverste felt i billedet indtastes sti og wildcards til filerne, der skal importeres, og listen nedenunder opdateres ved klik på [Udfyld liste] eller tryk på returtasten. Filerne vælges i listen og importeres ved klik på [Import]. Klik på [Alle] for at vælge alle filer i listen og klik på [Ingen] for at fravælge alle filer. Filerne checkes, før de importeres, og hvis der er fejl i en fil, bliver den ikke importeret. Antallet af fejl oplyses til højre i listen. Filer uden fejl importeres umiddelbart.

| lmport af sødata fra håndterminalfiler (Sønderjyllar                                                             | ıds og V | ejle amter) | ×                                                                                                    |
|----------------------------------------------------------------------------------------------------|----------|-------------|----------------------------------------------------------------------------------------------------|
| Filnavn filter                                                                                                   |          |             | <u>? H</u> jælp <b>∳</b> Luk                                                                                            |
| U:\STOQ\TMP\*.TRM                                                                                                |          | Q           |                                                                                                    |
| Filnavn                                                                                                    | Stat.    | Antal fejl  |                                                                                                    |
| □ SDR20040514.TRM<br>✔ SDR20040622.TRM                                                                           |          |             | 🗧 <u>C</u> heck 🗧 İmport                                                                                                |
| <ul> <li>✓ SDR20040709.TRM</li> <li>UEJ20040311.TRM</li> <li>UEJ20040417.TRM</li> <li>UEJ20040525.TRM</li> </ul> |          |             | Editer datafil ⊻is logfil<br>Opdater<br>Tilsyn<br>Prøver og dybder<br>Feltmålinger<br>Profilmålinger<br>Menofilmålinger |

*Fig. 7-1. Import af sødata i specielle formater for Sønderjyllands og Vejle amter.* 

Hvis man blot ønsker at udføre et check af filen, klikkes på knappen [Check]. Evt. fejlmeddelelser udskrives i STOQ's logfil STOQ.LOG, som kan ses igennem på skærmen ved klik på [Vis logfil]. Filen, markøren er anbragt på i listen, kan editeres ved klik på [Editer datafil].

Normalt overskrives de eksisterende data i databasen ikke, dvs. kun nye data i filerne lagres i databasen. Hvis man ønsker at tillade opdatering af data i databasen, sættes flueben i rammen "Opdater". I rammen er der 4 felter fordelt på tilsynsdata, prøver og prøvetagningsdybder, feltmålinger og profilmålinger. Hvis man som vist kun sætter flueben i feltet "Profilmålinger", overskrives kun evt. eksisterende profilmålinger i databasen. De øvrige data overskrives ikke.

#### 7.2 Specielt format for Roskilde Amt

Roskilde Amt har anvendt et specielt dataformat til indlæsning af målte data fra søtilsyn. Et eksempel på en fil i dette format er vist nedenfor. Formatet er ret statisk, dvs. filerne skal udformes præcis som vist i eksemplet.

| STATIONSNUMMER | 1738 Kimmerslev sø               |
|----------------|----------------------------------|
| DATO           | 07/05/2002                       |
| KLOKKESLET     | 13.30                            |
| INITIALER      | JJ, KR                           |
| LUFTTEMPERATUR | 12                               |
| SKYDÆKKE       | 04 4/8 AF HIMLEN DÆKKET AF SKYER |

| VEJR   |         |         |         | 02  | Delvist skyet                        |
|--------|---------|---------|---------|-----|--------------------------------------|
| BØLGEI | R       |         |         | 0.2 | 1                                    |
| VINDS  | TYRKE   |         |         | 04  | Jævn vind                            |
| VINDR  | ETNING  |         |         | 90  | = Øst                                |
| PH     |         |         |         | 6.9 | 9                                    |
| VANDE  | TS FARV | Έ       |         | gu  | lligt                                |
| SKALA  |         |         |         | 1.2 | 23                                   |
| SIGTD  | YBDE    |         |         | 1.5 | 50                                   |
| TOTAL  | DYBDE   |         |         | 6.  | 70                                   |
| BLAND  | INGSPRØ | VE 1 (c | lybder) | 0.2 | 2 / 1.6 / 3.19 / GNS = 1.66          |
| BLAND  | INGSPRØ | VE 2 (c | lybder) |     |                                      |
| ENKEL  | TPRØVE  | 1 (dybo | de)     | 4.5 | 5                                    |
| ENKEL  | TPRØVE  | 2 (dybo | de)     |     |                                      |
| FUGLE  |         |         |         |     |                                      |
| BEMÆRI | KNINGER | L       |         | Pr  | øverne blev udtaget ved dybeste sted |
|        |         |         |         | (st | t. 1738)                             |
| 0.2    | 10.0    | mg/L    | 23.1    | 00  | 11.7 C                               |
| 1.0    | 10.0    | mg/L    | 17.0    | 010 | 11.6 C                               |
| 2.0    | 9.8     | mg/L    | 16.0    | 010 | 11.6 C                               |
| 3.0    | 9.7     | mg/L    | 8.5     | 010 | 11.6 C                               |
| 4.0    | 9.5     | mg/L    | 7.3     | 010 | 11.4 C                               |
| 5.0    | 9.2     | mg/L    | 6.0     | 010 | 10.9 C                               |
| 6.0    | 7.2     | mg/L    | 5.4     | 00  | 10.6 C                               |
| 6.5    | 6.5     | mg/L    | 4.9     | 00  | 10.5 C                               |

Talkolonnerne nederst i filen indeholder måledybden i m, iltindholdet i ml/l, iltmætningen i % og vandtemperaturen i °C. Nogle tilsynsoplysninger, f.eks. skydække og vejrlig, er angivet med både en Standat-kode og betegnelse. Af disse er koden den væsentlige, da det er den, der bliver indlæst og lagret.

Skærmbilledet til styring af importen er vist på fig. 7-2. I det øverste felt i billedet indtastes sti og wildcards til filerne, der skal importeres, og listen nedenunder opdateres ved klik på [Udfyld liste] eller tryk på returtasten. Filerne vælges i listen og importeres ved klik på [Import]. Klik på [Alle] for at vælge alle filer i listen, og klik på [Ingen] for at fravælge alle filer. Filerne checkes, før de importeres, og hvis der er fejl i en fil, bliver den ikke importeret. Antallet af fejl oplyses til højre i listen. Filer uden fejl importeres umiddelbart.

| Import af sødata i specielle formater for Miljøcente                                                                                                    | r Aarhu | IS         | ×                                                                                                    |
|----------------------------------------------------------------------------------------------------|---------|------------|----------------------------------------------------------------------------------------------------|
| Import af sødata i specielle formater for Miljøcente         Filnavn filter         C:\STOQ\TMP\MC*.*         Filnavn         V       MCAARHUSSOEPROF.CSU         MCAARHUSSOEPROF.XLS | stat.   | Antal feil | Hjælp Luk Udfyld liste Editer datafil Check Import Vis logfil Beryt format svarende til Roskilde Amt Københavns Amt Miljøcenter Århus |
|                                                                                                    |         |            | Copdater<br>Skilletegn<br>; T                                                                                                    |

Fig. 7-2. Import af sødata i specielle formater.

I rammen "Benyt format svarende til" vælges mellem format for Roskilde Amt, Københavns amt og Miljøcenter Århus. Det skyldes, at skærmbilledet også anvendes til import af sødata i andre formater, som er blevet benyttet af Københavns Amt og som bliver benyttet af Miljøcenter Århus, se afsnit 7.3 og 7.4 nedenfor.

Hvis man blot ønsker at udføre et check af filen, klikkes på knappen [Check]. Meddelelser om fejl udskrives i STOQ's logfil STOQ.LOG, som fremvises på skærmen ved klik på [Vis logfil]. Filen, markøren er anbragt på i listen, kan editeres ved klik på [Editer datafil].

#### 7.3 Specielt format for København Amt

Københavns Amt har anvendt et specielt dataformat til import af data fra søtilsyn. Formatet er vist nedenfor.

Den øverste linie indeholder stationsnummer, stationsnavn, tilsynsdato og klokkeslæt. Linie nr. 2 indeholder overskrifter, som identificerer værdierne i linie nr. 4. Rækkefølgen kan ændres, og i så fald skal ændringen ske både i linie nr. 2 og 4. I linie nr. 3 oplyses enhederne og gyldige kodeintervaller. Disse er kun til oplysning og importeres ikke.

Tilsvarende indeholder linie nr. 5 overskrifter, som identificerer indholdet af linie nr. 7 og nedefter. Værdierne i disse linier er profilmålinger, målt i stigende dybde. Enhederne er oplyst i linie nr. 6. Enhederne ligger fast og importeres ikke fra filen, dvs. værdierne fra og med linie nr. 7 skal udskrives i de nævnte enheder.

```
1644;Dybeste sted;05-09-2005;1100
sigt;totaldybde;skydække;vindstyrke
m;m;0 - 8;0 - 8
2,25;31,3;3;2
dybde;temperatur;iltindhold;iltmætning
m;grader C;mg/l;pct.
1;18,2;10,29;109
2;18,2;10,07;106,2
3;18,2;10,31;108,9
4;18,2;10,21;108,2
5;18,2;9,7;102,9
6;18,1;9,27;97,5
7;18;8,9;92,5
8;17,9;8,45;88
```

Importen styres vha. skærmbilledet, vist på fig. 7-2. I rammen "Anvend format for" skal Københavns Amt vælges.

#### 7.4 Specielt format for Miljøcenter Århus

Miljøcenter Århus anvender et specielt dataformat til import af søprofilmålinger. Formatet er vist nedenfor.

Den øverste linie indeholder først kolonneoverskrifter for de 4 første kolonner og derefter Standat-koder for profilmålingsparametrene. Linie nr. 2 indeholder de tilsvarende enhedskoder. De 4 første felter i denne linie er altid tomme.

Profilmålingerne starter i linie 3. I den første kolonne oplyses stationsnummeret, derefter tilsynsdatoen i formatet DD-MM-ÅÅÅÅ og klokkeslættet for tilsynet i formatet TT:MM. Kolonne nr. 4 indeholder måledybden i meter og de næst følgende kolonner indeholder profilmålingerne af parametrene, oplyst i den øverste række, i den pågældende dybde. Der kan påsættes attributter af typen > eller < foran de målte værdier som vist.

```
Stationsnr.;Dato;Klok.;Dybde;9902;9925;9926
;;;;29;1;4
ARH50902;03-05-2008;10:00;0,5;10,6;>11,2;101
ARH50902;03-05-2008;10:00;1;9,4;11,1;102
ARH50902;03-05-2008;10:00;2;8,6;11,1;100
ARH50902;03-05-2008;10:00;3,1;8,5;11;98
ARH50902;03-05-2008;10:00;4;8,4;11;98
ARH50902;04-05-2008;10:00;5,5;8,2;10,9;97
ARH50902;04-05-2008;10:00;7;7,9;10,8;96
ARH50902;04-05-2008;10:00;10,4;7,6;10,8;<94</pre>
```

#### 7.5 **Specielt format for Troll sonde**

Miljøcenter Nykøbing anvender ved søtilsyn en sonde af typen Troll 9500. Den tilhørende software kan udskrive indsamlede målinger i et tekstfilformat (.txt), som STOQ's importmodul er i stand til at importere. Nedenfor er vist et eksempel på den nederste del af formatet.

| Channel n<br>Measure<br>Channel<br>Fixed S               | umber<br>ment t<br>name:<br>alinit | [37]<br>ype:<br>y(psu):                  | Rugged Disso<br>0.00 psu                | lved Oxygen                                 |                                       |                                  |                                             |                                           |                                |                                  |                                             |                                      |
|----------------------------------------------------------|------------------------------------|------------------------------------------|-----------------------------------------|---------------------------------------------|---------------------------------------|----------------------------------|---------------------------------------------|-------------------------------------------|--------------------------------|----------------------------------|---------------------------------------------|--------------------------------------|
| Channel n<br>Measure<br>Channel<br>Fixed S               | umber<br>ment t<br>name:<br>alinit | [37]<br>ype:<br>y(psu):                  | RDO %Saturat<br>0.00 psu                | ion                                         |                                       |                                  |                                             |                                           |                                |                                  |                                             |                                      |
| Channel n<br>Measure<br>Channel                          | umber<br>ment t<br>name:           | [45]<br>ype:                             | Conductivity                            | . Low Range                                 |                                       |                                  |                                             |                                           |                                |                                  |                                             |                                      |
| Date                                                     | Time                               | ET (s                                    | Chan[1] Chan<br>Temperature<br>ec) Cels | 2] Chan[3] Ch<br>Pressure<br>lus Meters H2O | an[5] Chan[11]<br>Barometr:<br>Bars V | Chan[3<br>.c Battery<br>folts pH | 7] Chan[37<br>y pH Rugged ]<br>micrograms/L | ] Chan[45]<br>00 Rugged D<br>%Saturation  | 0 Sat Conduc<br>microSiemens/c | tivity<br>n Specific             | c Conductivity                              |                                      |
| 20/04/10<br>20/04/10<br>20/04/10<br>20/04/10<br>20/04/10 |                                    | 12:20:3<br>12:21:0<br>12:21:5<br>12:22:3 | <br>2<br>8<br>0<br>6                    | 104.0<br>140.0<br>182.0<br>228.0            | 10.52<br>10.49<br>10.45<br>9.10       | 0.166<br>0.980<br>2.016<br>2.528 | 1.043<br>1.043<br>1.043<br>1.043<br>1.043   | 2.499<br>2.525<br>2.525<br>2.525<br>2.525 | 8.29<br>8.27<br>8.25<br>8.00   | 12650<br>12684<br>12303<br>11803 | 110.4574<br>110.6872<br>107.2343<br>99.6723 | 905.35<br>906.36<br>907.16<br>962.65 |

Målingerne indlæses fra tabellen, dvs. i eksemplet de 4 nederste linjer. Det forudsættes, at felterne i kolonnerne er adskilt af tabulatortegn (TAB), og at tilsynsdatoen og klokkeslættet indlæses fra de 2 første kolonner yderst til venstre i tabellen i formaterne DD/MM/ÅÅ og TT:MM:SS. Kolonneoverskrifterne er "Date" og "Time".

Desuden forudsættes, at der i tabellen findes en kolonne "Pressure", som omsættes til profilmålingsdybder i meter. Den sidste nøgleinformation, prøvetagningsstationen, indlæses ikke fra filen, men vælges ved opstart af importen, se fig. 7-3 nedenfor.

Parametrene i tabellen lokaliseres vha. kolonneoverskrifterne, jf. tabel 7-1. Rækkefølgen af parametrene kan være en anden end i det viste eksempel, men kolonneoverskrifterne og de målte værdier under overskrifterne skal følges ad. Nogle af parametrene kan eventuelt mangle, og hvis de gør, udskrives i logfilen advarsler om dette.

| Overskrift    | Parameter (kode)    | Enhed (kode)  |
|---------------|---------------------|---------------|
| Pressure      | Dybde               | m             |
| Temperature   | Temperatur (9902)   | Grader C (29) |
| рН            | pH (41)             | pH (3)        |
| Rugged DO     | Iltindhold (9925)   | mg/l (1)      |
| Rugged DO Sat | Iltmætning (9926)   | Pct. (4)      |
| Conductivity  | Ledningsevne (4030) | µS/cm (7)     |

Tabel 7-1. Kolonneoverskrifter, parametre og enheder.

Filerne importeres vha. skærmbilledet, vist på fig. 7-3. I de øverste felter vælges prøvetagningsstationen gældende for alle valgte filer. Klik på knapperne til højre for felterne for at søge stationen frem på enten nummer eller navn.

| Import af sødata fra Troll 95                                        | 00 sonde                |       |            | ×                      |
|----------------------------------------------------------------------|-------------------------|-------|------------|------------------------|
| Stationsnr.<br>STO01.08.05<br>Filnavn filter<br>C:\STOQ\TMP\PROFIL*. | Navn<br>Oksebæk Sø<br>* |       | <u> </u>   | <u>E</u> Luk           |
| Filnav                                                               | 'n                      | Stat. | Antal fejl | Udfyld liste           |
| PROFILRAPPORT_201 PROFILRAPPORT_201                                  | 00510.TXT<br>00524.TXT  | Imp   | 0          | 🗧 <u>C</u> heck        |
| ✓ PROFILRAPPORT_201                                                  | 99616.TXT               | Imp   | U          | f Importer             |
|                                                                      |                         |       |            | <u>V</u> is logfil     |
|                                                                      |                         |       |            | <u>E</u> diter datafil |
|                                                                      |                         |       |            | C Opdater              |
|                                                                      |                         |       |            | Alle                   |
|                                                                      |                         |       |            | X Ingen                |

Fig. 7-3. Import af målinger fra Troll sonde.

I næstøverste felt indtastes sti og wildcards til filerne, der skal importeres, og listen opdateres ved klik på [Udfyld liste] eller ved tryk på returtasten. Filerne vælges i listen og importeres ved klik på [Import]. Klik på [Alle] for at vælge alle filer i listen, og klik på [Ingen] for at fravælge alle filer. Filerne tjekkes, før de importeres, og hvis der er fejl i en fil, bliver den ikke importeret. Antallet af fejl oplyses til højre i listen. Filer uden fejl importeres umiddelbart.

Hvis der opstår fejl, udskrives de detaljerede fejlmeddelelser i logfilen. Klik på [Vis logfil] for at fremvise logfilen på skærmen.

#### 8. Indstillinger

#### 8.1 Forventede parametre og korrektionsfaktor (Arop-format)

Stofparametrene i Standat-filer og i Arop-filer, jf. afsnit 3 og 4, checkes før de importeres, og Importmodulet melder fejl, hvis der optræder parametre i filerne, som ikke forventes importeret. Brugerne angiver selv, hvilke stofparametre der forventes importeret fra Standat-filer og Arop-filer, og hvilke parametre, der ikke forventes importeret.

Skærmbilledet på fig. 8-1 anvendes til at angive forventede stofparametre. Det sker ved at søge parameteren frem – brug søgeknapperne øverst i skærmbilledet - og klikke på feltet i kolonnen "Imp?". Derved skiftes mellem J (ja) = forventes importeret og N (nej) = forventes ikke importeret. Knappen yderst til højre på knapbjælken skal vise en skrivende hånd, før indtastning (ændringer) er mulig. Klik på knappen eller tryk på F12 for at skifte.

Derudover kan man i kolonnen "GMI-faktor" angive en faktor, som målinger indlæst fra Arop-filer skal ganges med. Standardværdien er 1,0. Faktorerne ændres i feltet nederst til venstre i skærmbilledet. Knappen [Slet alle GMI-faktorer] indsætter faktoren 1,0 ved alle parametre. Ved ændring af data skal man være opmærksom på, at ændringerne får umiddelbar virkning for alle brugere af STOQ-databasen.

#### 8.2 Parameterkolonner i Aquamatic-filer

Skærmbilledet på fig. 8-2 anvendes til at definere indholdet af de nederste talkolonner i Aquamatic-filer, jf. afsnit 4.2.

| Para | metre           |                                       |                 |               | (   |
|------|-----------------|---------------------------------------|-----------------|---------------|-----|
| ŀ    | • • •           | • <b>H + - </b>                       | × 👔             | 📔 🛓           | ık  |
|      |                 |                                       |                 |               |     |
|      | $\bigcirc$ Kode | Q <u>B</u> etegnelse                  |                 | 孝 <u>H</u> ja | ælp |
| Pa   | rametre         |                                       |                 |               |     |
|      | Kode            | Parameter                             | GMI-faktor      | Imp?          | ~   |
|      | 1182            | Uorganisk n                           | 1               | J             |     |
|      | 1191            | Nitrit+nitrat-n                       | 1               | J             |     |
|      | 1192            | Nitrit+nitrat-n,filt                  | 1               | J             |     |
|      | 1201            | Kjeldahl-n                            | 1               | J             |     |
|      | 1202            | Kjeldahl-n,filt                       | 1               | N             |     |
| Þ    | 1211            | Nitrogen,total                        | 1               | J             |     |
|      | 1212            | Nitrogen,total, filt                  | 1               | J             |     |
|      | 1213            | Kvælstofilter (nox)                   | 1               | N             |     |
|      | 1301            | Orthophosphat                         | 1               | J             |     |
|      | 1302            | Orthophosphat-p                       | 1               | J             |     |
|      | 1303            | Orthophosphat,filt                    | 1               | J             |     |
|      | 1304            | Orthophosphat-p,filt                  | 1               | J             |     |
|      | 1310            | Orto + polyfosfat-p                   | 1               | N             |     |
|      | 1351            | Polyphosphat                          | 1               | N             |     |
|      | 1352            | Polyphosphat-p                        | 1               | N             |     |
|      | 1353            | Polyphosphat, filt                    | 1               | N             | ~   |
|      | Shill Galitere  |                                       |                 |               |     |
|      | ndtast f=       | ktor                                  |                 |               |     |
|      | Indiastre       | 1                                     | Slet alle GMI-f | aktorer       |     |
|      |                 | · · · · · · · · · · · · · · · · · · · |                 |               |     |
|      |                 |                                       |                 |               |     |

*Fig.* 8-1. *Forventede parametre og korrektionsfaktor (Arop).* 

Kolonnerne nummereres 1, 2, osv. Parametre og enheder angives vha. Standatkoder. Knapperne [Parameter] og [Enhed] anvendes til at slå parametre og enheder op på betegnelse. Før man kan indtaste data, skal knappen yderst til højre på knapbjælken vise en skrivende hånd. Klik på knappen eller tryk på F12 for at skifte.

En ny post (parameterkolonne) tilføjes ved f.eks. at åbne en ny række nederst i tabellen ved tryk på pil ned. Rækken udfyldes og gemmes ved tryk på F2 eller ved tryk på pil op. En post slettes ved at placere markøren på rækken og klikke på [-] eller ved at trykke på Ctrl+F2.

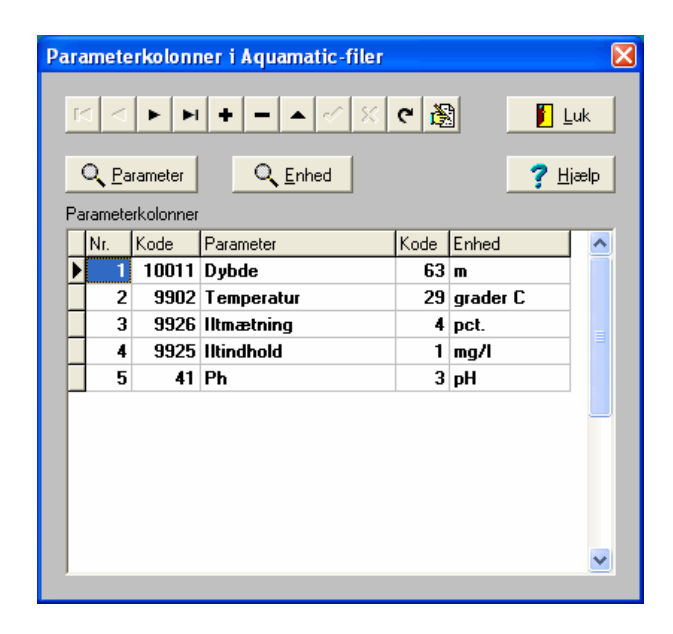

Fig. 8-2. Definition af parameterkolonner i Aquamatic-filer.

#### 8.3 Lag og dybdeintervaller

Vandprøver mærkes i STOQ med lagkoder, som oplyser hvilket lag, dvs. dybdeinterval, prøven er udtaget i. Lagkoderne udnyttes ved grafisk afbildning af data, idet man i afbildningerne kan adskille analyseresulater, som stammer fra forskellige lag af recipienten, f.eks. prøver, der er taget over og under springlag eller ved bunden.

Oprettelse og vedligeholdelse af lagkoder foregår i skærmbilledet, vist på fig. 8-3. Hvert miljøcenter har et eget sæt lagkoder. Miljøcenteret vælges i det øverste felt. Brug knappen til højre for feltet til at skifte til et andet miljøcenter. Koden og navnet på laget indtastes i de næst følgende felter, og nedenunder indtastes de tilhørende dybdeintervaller. Der er to sæt felter til indtastning af dybdeintervallet gældende for sødata og dybdeintervallet gældende for marine data.

Opret et nyt lag ved klik på [+] på knapbjælken eller tryk på Ctrl+Ins. Indtast bogstavkoden for laget, navnet og det generelle dybdeinterval. Hvis lagkoden f.eks. kun anvendes for marine data, behøver man selvfølgelig kun at oplyse dybdeintervallet for marine data. Eksemplet på fig. 8-3 illustrerer dette. Posten gemmes ved klik på [ $\sqrt{$ ] på knapbjælken eller tryk på F2.

| Lag og dybdeintervaller         | for stationer i søer og marine områ               | ler            |                      |                      | X        |
|---------------------------------|---------------------------------------------------|----------------|----------------------|----------------------|----------|
|                                 | - <u>∼</u> × ⊂ <b>&amp;</b>                       |                | <b>?</b> <u>H</u> ja | ælp 📔 🛔              | _uk      |
| Miljøcenter<br>Miljøcenter Ribd |                                                   |                | Vælges automatisk    | . ved grafisk afbild | Ining    |
| Kode for lag Beter<br>SJYOB     | gnelse for lag                                    | Laget          | er en kombination a  | af følgende lag      | <b>२</b> |
| Dybdeinterval for søstationer   | (cm) Dybdeinterval for marine stationer 0 2000 60 | (cm)<br>)00    | Q                    |                      |          |
| Søstationer, hvor der benytte   | es et andet dybdeinterval                         |                |                      |                      |          |
| Stationsnr. Nav                 | /n                                                | Fra dybde (cm) | Til dybde (cm)       | Q St                 | a. nr.   |
|                                 |                                                   |                |                      |                      |          |
|                                 |                                                   |                |                      | QN                   | lavn     |
|                                 |                                                   |                |                      |                      |          |
|                                 |                                                   |                |                      |                      |          |
| Marine stationer, hvor der be   | nyttes et andet dybdeinterval                     |                |                      |                      |          |
| Stationsnr. Nav                 | /n                                                | Fra dybde (cm) | Til dybde (cm)       | 🔼 🔍 St               | a. nr.   |
| SJY1 List                       | ter Dyb                                           | 2600           | 4000                 |                      |          |
| SJY12 Aug                       | gustenborg fjord                                  | 550            | 800                  | 0 N                  | lavn     |
| SJY12A Aug                      | gustenborg fjord                                  | 1020           | 1500                 |                      |          |
| SJY13B Als                      | fjord                                             | 1900           | 2500                 |                      |          |
| SJY15 Åbe                       | enrå fjord                                        | 2300           | 2700                 |                      |          |
| SJY16 Åbe                       | enrå fjord                                        | 2500           | 3500                 |                      |          |
|                                 |                                                   |                |                      |                      |          |

Fig. 8-3. Lag og dybdeintervaller.

I rammen "Laget er en kombination af følgende lag" angives, om lagkoden er en kombination af op til 3 andre lagkoder. I så fald angives dybdeintervallerne for lagkoden ikke. Kombinerede lagkoder anvendes i grafiske afbildninger, idet man har mulighed for at veksle mellem f.eks. forskellige lag under springlaget eller en kombination af alle lag under springlaget.

Dybdeintervallet anvendes ved import af data. Lagkoderne er interne i STOQ og importeres ikke fra datafiler, f.eks. Standat-filer. I stedet for omsættes indlæste prøvetagningsdybder til lagkoder. Når en prøve er indlæst, søges lagkoderne igennem fra en ende af, og den først fundne lagkode, som har et dybdeinterval, der matcher den indlæste prøvetagningsdybde, kobles til prøven.

Lagene i søerne og de marine områder er imidlertid meget varierende, derfor er det ikke tilstrækkeligt at operere med et enkelt generelt dybdeinterval for hver lagkode. For visse stationer er der behov for at angive et dybdeinterval, som skal anvendes i stedet for det generelle dybdeinterval og som kun gælder for den pågældende station. Disse dybdeintervaller oprettes i tabellerne i skærmbilledet. Den øverste tabel gælder for søstationer, den nederste for marine stationer.

Når en prøve ved import skal tildeles en lagkode, slås først op i tabellerne, og findes der i tabellerne et stationsnummer og dybdeinterval, som matcher de indlæste data, kobles den pågældende lagkode til den indlæste prøve. Ellers anvendes de generelle dybdeintervaller i de øverste felter til at finde en matchende lagkode. Lykkes dette heller ikke, tildeles prøven en generelt lagkode, som er defineret i initialiseringsfilen STOQ.INI.

Stationerne oprettes i tabellerne vha. knapperne til højre for tabellerne. Stationerne kan slås op på nummer eller navn. Når en station er fundet frem og oprettet i en tabel, indtastes det tilhørende dybdeinterval og posten gemmes ved tryk på pil op eller tryk på F2.

Øverst i skærmbilledet findes et fluebensfelt "Vælges automatisk ved grafisk afbildning". Feltet udfyldes, hvis laget skal vælges automatisk ved valg af kemiparameter i skærmbillederne til bestilling af grafiske afbildninger. Husk at gemme ændringen ved f.eks. tryk på F2.

#### 8.4 Generelle indstillinger

Skærmbilledet til øvrige indstillinger af Importmodulet er vist på fig. 8-4.

| Import Farver                                       |
|-----------------------------------------------------|
|                                                     |
| Anvend "blødt" opslag på klokkeslæt                 |
| Importer ikke analyseresultater med attributten "!" |
| Gennemtving match på navn for planteplanktonarter   |
|                                                     |
|                                                     |
|                                                     |
| Standard ? Hjælp X Annuller VCK                     |

Fig. 8-4. Generelle indstillinger.

#### <u>Import</u>

Denne fane indeholder felter til regulering af dataimporterne. "Blødt" opslag på klokkeslæt betyder, at indlæste tilsynsdata kobles til et eksisterende tilsyn i databasen, hvis tilsynet har samme dato men ikke nødvendigvis samme klokkeslæt. Hvis "blødt" opslag på klokkeslæt ikke er valgt, oprettes et nyt tilsyn, hvis der i databasen ikke findes et tilsyn med samme dato og præcis samme klokkeslæt som i datafilen.

Attributten "!" indikerer normalt fejlbehæftede data. Det er muligt at fravælge import af målinger med denne attributværdi.

Hvis man gennemtvinger match på navn for planteplanktonarter, vil Importmodulet kræve enhver planteplanktonart, der ikke har præcis samme navn som i artsarkivet, oversat, selv om den indlæste art har samme DMU-nummer som arten i arkivet. Dette kan være ønskeligt, fordi artens størrelsesgruppe ofte (af nød) er skrevet på artsnavnet i Standat-filen, og man får da via oversættelserne af arterne en chance for at lagre den korrekte størrelsesgruppe i stedet for størrelsesgruppen med kode 0 (default). Se afsnit 3.3 for flere oplysninger.

#### <u>Farver</u>

Her kan baggrundsfarverne i skærmbillederne reguleres. Det aktuelle valg af farver er vist på knapperne. Tryk på en knap for at ændre farvevalget. Bemærk, at der kan vælges flere farver, end man umiddelbart kan se i dialogen. Det er kun farverne på nogle af elementerne i skærmbillederne, der kan ændres, så de valgte farver skal kombineres fornuftigt med den generelle Windows-opsætning. Det anbefales at bruge dæmpede farver.

## 9. Standat-formater

I dette afsnit dokumenteres en række Standat-formater, som kan importeres vha. Importmodulet. Der gives konkrete eksempler på Standat-filer.

I tabelkolonnen "Import" anvendes følgende forkortelser:

- N Feltet kan være til stede i filen, men feltet importeres ikke.
- J Feltet importeres.
- K Feltet importeres og er et nøglefelt inden for gruppen.

#### 9.1 Vandløbskontrol

Dette format anvendes til overførsel af data for ikke-intensive prøver.

| GROUP | FIELD | Indhold                                               | Import |
|-------|-------|-------------------------------------------------------|--------|
| 4200  |       | Vandløbskontrol                                       |        |
|       | 1460  | Vandløbsnavn                                          | Ν      |
|       | 1459  | Stationens navn                                       | J      |
|       | 1458  | Beliggenhed. Nærmere beskrivelse af stationens belig- | J      |
|       |       | genhed.                                               |        |
|       | 1457  | Vandløbssystem. Navnet på hovedvandløbet, som ud-     | Ν      |
|       |       | munder i marin recipient.                             |        |
|       | 1456  | Marin recipient                                       | N      |
|       | 151   | Kode for beliggenhedsamt (STD00001)                   | J      |
|       | 1455  | Amtets stationsnummer                                 | К      |
|       | 1454  | HHU-nummer, Hedeselskabets Hydrometriske Under-       | J      |
|       |       | søgelser's nummer på vandstandsstation (xx.yy).       |        |
|       | 1453  | DDH-stednummer, Det Danske Hedeselskabs sted-         | J      |
|       |       | nummer (6 cifre).                                     |        |
|       | 1452  | DMU' s stationsnummer på vandløbsstationer            | J      |
|       | 1400  | Hydrologisk reference                                 | J      |
|       | 388   | Afstand til vandløbets knudepunkt                     | J      |
|       | 445   | Tilsynsdato                                           | К      |
|       | 595   | Starttidspunkt klokketime (0 – 23)                    | К      |
|       | 596   | Starttidspunkt minuttal (0 - 59)                      | К      |
| 4230  |       | Vandløbskontrol, feltmålinger                         |        |
|       | 95    | Kode for målevariabel (STD00019)                      | К      |
|       | 100   | Kode for måleenhed (STD00016)                         | J      |
|       | 101   | Kode for målemetode (STD00018)                        | J      |
|       | 622   | Resultat (målt værdi)                                 | J      |
|       | 1114  | Attributter til måleresultat (<>!)                    | J      |
|       | 1111  | Valideret af (initialer)                              | J      |

| 4240 |      | Vandløbskontrol, vandprøve                    |   |
|------|------|-----------------------------------------------|---|
|      | 601  | Kode for laboratorium (STD00032)              | J |
|      | 605  | Kode for prøvetype (STD00034)                 | J |
|      | 1045 | Kode for prøvetagningsudstyr (STD00024)       | J |
|      | 1111 | Valideret af (initialer)                      | J |
|      | 2071 | Flaskenummer                                  | К |
| 4241 |      | Vandløbskontrol, vandprøve, analyse           |   |
|      | 601  | Kode for laboratorium (STD00032)              | J |
|      | 95   | Kode for analysevariabel (STD00019)           | К |
|      | 100  | Kode for enhed (STD00016)                     | J |
|      | 101  | Kode for analysemetode (STD00018)             | J |
|      | 622  | Resultat (målt værdi)                         | J |
|      | 1114 | Attributter til resultat (<>!)                | J |
| 4290 |      | Vandløbskontrol, bemærkninger                 |   |
|      | 1112 | Replikatnr. (løbenummer for bemærkningslinie) | Ν |
|      | 1312 | Bemærkning                                    | J |

#### Eksempel på Standat-fil:

HEADER V1.1 CODE PAGE 850 YYYYMMDD Ikke oplyst 0 Hans Hansen DMU 998 Niels Nielsen 20090323 12 30 UTM 32 END HEADER DEFINITION GROUP 00004200 DAT FIELD 00001460 FIELD 00001459 FIELD 00001458 FIELD 00000151 FIELD 00001455 FIELD 00001454 FIELD 00001453 FIELD 00001452 FIELD 00001400 FIELD 00000388 FIELD 00000445

FIELD 00000595 FIELD 00000596 GROUP 00004230 DAT FIELD 00000095 FIELD 00000100 FIELD 00000101 FIELD 00000622 FIELD 00001114 FIELD 00001111 END GROUP GROUP 00004240 DAT FIELD 00000605 FIELD 00001045 FIELD 00001111 FIELD 00002071 GROUP 00004241 DAT FIELD 00000601 FIELD 0000095 FIELD 00000100 FIELD 00000101 FIELD 00000622 FIELD 00001114 END GROUP END GROUP END GROUP GROUP 00004290 DAT FIELD 00001112 FIELD 00001312 END GROUP END DEFINITION DATA GROUP 00004200 Bagge • Bagge • Hasle Klinker 40 BRK0300067 66.01 660007 660014 912 02500000000000000000 418 20090323 10 20 GROUP 00004230 8922 29 889 13.5000

```
JNS
END GROUP
GROUP 00004240
1
70
JNS
1
GROUP 00004241
11
1302
1
53
     0.3050
<
END GROUP
END GROUP
END GROUP
GROUP 00004290
1
BOD og suspenderet stof er ved en fejl ikke blevet analyseret
END GROUP
END DATA
```

#### 9.2 Vandløbskontrol, intensiv prøvetagning

Dette format anvendes til overførsel af data for intensive prøver. I eksemplet anvendes tidsproportional prøvetagning.

| GROUP | FIELD | Indhold                                                                                            | Import |
|-------|-------|----------------------------------------------------------------------------------------------------|--------|
| 4200  |       | Vandløbskontrol                                                                                    |        |
|       | 1460  | Vandløbsnavn                                                                                       | Ν      |
|       | 1459  | Stationens navn                                                                                    | J      |
|       | 1458  | Beliggenhed. Nærmere beskrivelse af stationens belig-<br>genhed.                                   | J      |
|       | 1457  | Vandløbssystem. Navnet på hovedvandløbet, som ud-<br>munder i marin recipient.                     | N      |
|       | 1456  | Marin recipient                                                                                    | Ν      |
|       | 151   | Kode for beliggenhedsamt (STD00001)                                                                | J      |
|       | 1455  | Amtets stationsnummer                                                                              | К      |
|       | 1454  | HHU-nummer, Hedeselskabets Hydrometriske Under-<br>søgelser's nummer på vandstandsstation (xx.yy). | J      |
|       | 1453  | DDH-stednummer, Det Danske Hedeselskabs sted-<br>nummer (6 cifre).                                 | J      |
|       | 1452  | DMU' s stationsnummer på vandløbsstationer                                                         | J      |
|       | 1400  | Hydrologisk reference                                                                              | J      |
|       | 388   | Afstand til vandløbets knudepunkt                                                                  | J      |
|       | 445   | Tilsynsdato                                                                                        | К      |

|      | 595  | Starttidspunkt klokketime (0 – 23)            | К |
|------|------|-----------------------------------------------|---|
|      | 596  | Starttidspunkt minuttal (0 - 59)              | К |
|      | 600  | Sluttidspunkt                                 | J |
|      | 597  | Sluttidspunkt klokketime (0 – 23)             | J |
|      | 598  | Sluttidspunkt minuttal (0 - 59)               | J |
| 4230 |      | Vandløbskontrol, feltmålinger                 |   |
|      | 95   | Kode for målevariabel (STD00019)              | К |
|      | 100  | Kode for måleenhed (STD00016)                 | J |
|      | 101  | Kode for målemetode (STD00018)                | J |
|      | 622  | Resultat (målt værdi)                         | J |
|      | 1114 | Attributter til måleresultat (<>!)            | J |
|      | 1111 | Valideret af (initialer)                      | J |
| 4240 |      | Vandløbskontrol, vandprøve                    |   |
|      | 601  | Kode for laboratorium (STD00032)              | J |
|      | 605  | Kode for prøvetype (STD00034)                 | J |
|      | 1045 | Kode for prøvetagningsudstyr (STD00024)       | J |
|      | 1733 | Antal prøver (indsugninger)                   | J |
|      | 1048 | Tidsinterval (minutter)                       | J |
|      | 2006 | Vandmængde                                    | J |
|      | 1111 | Valideret af (initialer)                      | J |
|      | 2071 | Flaskenummer                                  | К |
| 4241 |      | Vandløbskontrol, vandprøve, analyse           |   |
|      | 601  | Kode for laboratorium (STD00032)              | J |
|      | 95   | Kode for analysevariabel (STD00019)           | К |
|      | 100  | Kode for enhed (STD00016)                     | J |
|      | 101  | Kode for analysemetode (STD00018)             | J |
|      | 622  | Resultat (målt værdi)                         | J |
|      | 1114 | Attributter til resultat (<>!)                | J |
| 4290 |      | Vandløbskontrol, bemærkninger                 |   |
|      | 1112 | Replikatnr. (løbenummer for bemærkningslinie) | N |
|      | 1312 | Bemærkning                                    | J |

## Eksempel på Standat-fil:

```
HEADER
V1.1
CODE PAGE 850
YYYYMMDD
Ikke oplyst
0
Hans Hansen
DMU
998
Niels Nielsen
20090323
12
30
```

UTM 32 END HEADER DEFINITION GROUP 00004200 DAT FIELD 00001460 FIELD 00001459 FIELD 00001458 FIELD 00000151 FIELD 00001455 FIELD 00001454 FIELD 00001453 FIELD 00001452 FIELD 00001400 FIELD 00000388 FIELD 00000445 FIELD 00000595 FIELD 00000596 FIELD 00000600 FIELD 00000597 FIELD 00000598 GROUP 00004230 DAT FIELD 0000095 FIELD 00000100 FIELD 00000101 FIELD 00000622 FIELD 00001114 FIELD 00001111 END GROUP GROUP 00004240 DAT FIELD 00000605 FIELD 00001045 FIELD 00001733 FIELD 00001048 FIELD 00002006 FIELD 00001111 FIELD 00002071 GROUP 00004241 DAT FIELD 00000601 FIELD 0000095 FIELD 00000100 FIELD 00000101 FIELD 00000622 FIELD 00001114 END GROUP END GROUP END GROUP END DEFINITION DATA GROUP 00004200

Bagge • Bagge • Hasle Klinker 40 BRK0300067 66.01 660007 660014 912 025000000000000000000 418 20090322 10 00 20090329 10 00 GROUP 00004230 8922 29 889 13.5000 JNS END GROUP GROUP 00004240 2 71 28 360 JNS 1 GROUP 00004241 11 1302 1 53 0.4000 END GROUP END GROUP END GROUP

```
END DATA
```

## 9.3 Vandløbskontrol, miljøfremmede stoffer

| GROUP | FIELD | Indhold         | Import |
|-------|-------|-----------------|--------|
| 4200  |       | Vandløbskontrol |        |
|       | 1460  | Vandløbsnavn    | Ν      |

|      | 1459 | Stationens navn                                       | J |
|------|------|-------------------------------------------------------|---|
|      | 1458 | Beliggenhed. Nærmere beskrivelse af stationens belig- | J |
|      |      | genhed                                                |   |
|      | 1457 | Vandløbssystem. Navnet på hovedvandløbet, som ud-     | N |
|      |      | munder i marin recipient                              |   |
|      | 1456 | Marin recipient                                       | N |
|      | 151  | Kode for beliggenhedsamt (STD00001)                   | J |
|      | 1455 | Amtets stationsnummer                                 | к |
|      | 1454 | HHU-nummer, Hedeselskabets Hydrometriske Under-       | J |
|      |      | søgelser's nummer på vandstandsstation. (xx.vv)       |   |
|      | 1453 | DDH-stednummer, Det Danske Hedeselskabs sted-         | J |
|      |      | nummer. (6 cifre)                                     |   |
|      | 1452 | DMU' s stationsnummer på vandløbsstationer            | J |
|      | 1400 | Hydrologisk reference                                 | J |
|      | 388  | Afstand til vandløbets knudepunkt                     | J |
|      | 445  | Tilsvnsdato                                           | K |
|      | 595  | Starttidspunkt klokketime (0 – 23)                    | к |
|      | 596  | Starttidspunkt minuttal (0 - 59)                      | к |
|      | 600  | Slutdato for tilsvn                                   | j |
|      | 597  | Sluttidspunkt klokketime (0 – 23)                     | J |
|      | 598  | Sluttidspunkt minuttal (0 – 59)                       | J |
| 4230 |      | Vandløbskontrol, feltmålinger                         |   |
|      | 95   | Kode for målevariabel (STD00019)                      | к |
|      | 100  | Kode for måleenhed (STD00016)                         | J |
|      | 101  | Kode for målemetode (STD00018)                        | J |
|      | 622  | Resultat (målt værdi)                                 | J |
|      | 1114 | Attributter til måleresultat (<>!)                    | J |
|      | 1111 | Valideret af (initialer)                              | J |
| 4242 |      | Vandløbskontrol, Miljøfremmede stoffer, Vand-         |   |
|      |      | prøve                                                 |   |
|      | 1884 | Flaskenummer (replikatnummer)                         | К |
|      | 605  | Kode for prøvetype (STD00034)                         | J |
|      | 1045 | Kode for prøvetagningsudstyr (STD00024)               | J |
|      | 1733 | Antal prøver                                          | J |
|      | 1048 | Tidsinterval (minutter)                               | J |
|      | 2006 | Vandmængde (m3)                                       | J |
|      | 96   | Kode for flasketype (STD00203)                        | J |
|      | 1499 | Prøvevolumen, mængden af prøve udtaget til analyse    | J |
|      |      | (liter)                                               |   |
|      | 2180 | Kode for konserveringsmiddel tilsat i felten          | J |
|      |      | (STD00190)                                            |   |
|      | 2181 | Kode for konserveringsmiddel tilsat i laboratorium    | J |
|      |      | (STD00190)                                            |   |
|      | 2182 | Dato, hvor prøven er modtaget på laboratorium         | J |
|      | 2183 | Tidspunkt, klokketime 0-23, hvor prøven er modtaget   | J |
| 1    |      | nå laboratorium                                       |   |

|      | 2184 | Tidspunkt, minuttal 0-59, hvor prøven er modtaget på   | J  |
|------|------|--------------------------------------------------------|----|
|      |      | laboratorium                                           |    |
|      | 2185 | Dato, hvor prøven er konserveret                       | J  |
|      | 2186 | Tidspunkt, klokketime 0-23, hvor prøven er konserve-   | J  |
|      |      | ret                                                    |    |
|      | 2187 | Tidspunkt, minuttal 0-59, hvor prøven er konserveret   | J  |
|      | 601  | Kode for laboratorium, hvor prøveflasken er analyseret | J  |
|      |      | (STD0032)                                              |    |
|      | 2188 | Kode for opbevaringstemperatur på laboratorium         | J  |
|      |      | (STD00204)                                             |    |
|      | 2189 | Kode for bemærkning til opbevaringstemperatur, hvis    | J  |
|      |      | denne overstiger 5 grader (STD00205)                   |    |
|      | 1113 | Generel bemærkning til prøven                          | J  |
| 4243 |      | Vandløbskontrol, miljøfremmede stoffer, vand-          |    |
|      |      | prøve, analyse                                         |    |
|      | 2194 | Dato, hvor analysen er blevet udført                   | J  |
|      | 95   | Kode for målevariabel (STD00019)                       | К  |
|      | 2190 | Kode for prøvefraktion (STD00206)                      | J  |
|      | 100  | Kode for måleenhed (STD00016)                          | J  |
|      | 2191 | Kode for separeringsmetode eller filtertype            | J  |
|      |      | (STD00207)                                             |    |
|      | 101  | Kode for målemetode (STD00018)                         | J  |
|      | 622  | Resultat (værdi)                                       | J  |
|      | 1114 | Attributter til måleresultat (<>!)                     | J  |
|      | 1450 | Detektionsgrænse                                       | J  |
|      | 1449 | Den præcision, hvormed analysen er udført (standard-   | J  |
|      |      | afvigelsen)                                            |    |
|      | 2193 | Genfindingsprocenten for analysen                      | J  |
|      | 2192 | Kode for referencemateriale (STD00209) til brug ved    | J  |
|      |      | bestemmelse af genfindingsprocent                      |    |
| 1    | 2100 | Deferencemptorials (taket) brugt yed bestemmeles of    | N  |
|      | 2196 | Referencemateriale (tekst) brugt ved besternmelse a    | IN |

## Eksempel på Standat-fil:

```
HEADER
V1.1
CODE PAGE 865
DD/MM/YYYY
Milj>- og LevnedsmiddelCentret
315
Mogens Mogensen
STANDAT
025
Hans Hansen
10/01/2009
17
```

10 UTM 32 Data vedr. MFS for vandl>b END HEADER DEFINITION GROUP 00004200 DAT FIELD 00001460 FIELD 00001459 FIELD 00001458 FIELD 00001457 FIELD 00001456 FIELD 00000151 FIELD 00001455 FIELD 00001454 FIELD 00001453 FIELD 00001452 FIELD 00001400 FIELD 00000388 FIELD 00000445 FIELD 00000595 FIELD 00000596 FIELD 00000600 FIELD 00000597 FIELD 00000598 GROUP 00004230 DAT FIELD 0000095 FIELD 00000100 FIELD 00000101 FIELD 00000622 FIELD 00001114 END GROUP GROUP 00004242 DAT FIELD 00001884 FIELD 00000605 FIELD 00001045 FIELD 00001733 FIELD 00001048 FIELD 00002006 FIELD 0000096 FIELD 00001499 FIELD 00002180 FIELD 00002181 FIELD 00002182 FIELD 00002183 FIELD 00002184 FIELD 00002185 FIELD 00002186 FIELD 00002187

FIELD 00000601 FIELD 00002188 FIELD 00002189 FIELD 00001113 GROUP 00004243 DAT FIELD 00002194 FIELD 0000095 FIELD 00002190 FIELD 00000100 FIELD 00002191 FIELD 00000101 FIELD 00000622 FIELD 00001114 FIELD 00001450 FIELD 00001449 FIELD 00002193 FIELD 00002192 FIELD 00002196 END GROUP END GROUP END GROUP END DEFINITION DATA GROUP 00004200 Bagge Å Bagge Å Hasle Klinker Bagge Å Østersøen 40 BRK0300067 66.01 660007 660014 912 02500000000000000000 418 20/01/2009 10 00 20/01/2009 11 00 GROUP 00004230 9902 29 889 3.0000 ! END GROUP GROUP 00004242

1 15 1 0.5 2 3 25/01/2009 10 30 26/01/2009 11 20 165 1 2 Testdata GROUP 00004243 24/01/2009 1211 1 1 4 6 12.5 < 0.5 1.9 50 3 Referencemateriale END GROUP END GROUP END GROUP END DATA

1

## 9.4 Vandløbskontrol, miljøfremmede stoffer i sediment

| GROUP | FIELD | Indhold                                               | Import |
|-------|-------|-------------------------------------------------------|--------|
| 4200  |       | Vandløbskontrol                                       |        |
|       | 1460  | Vandløbsnavn                                          | N      |
|       | 1459  | Stationens navn                                       | J      |
|       | 1458  | Beliggenhed. Nærmere beskrivelse af stationens belig- | J      |
|       |       | genhed                                                |        |
|       | 1457  | Vandløbssystem. Navnet på hovedvandløbet, som ud-     | N      |
|       |       | munder i marin recipient                              |        |

|      | 1456                                                                                                    | Marin recipient                                                                                                    | Ν                                                                                                |
|------|----------------------------------------------------------------------------------------------------|----------------------------------------------------------------------------------------------------|--------------------------------------------------------------------------------------------------|
|      | 151                                                                                                    | Kode for beliggenhedsamt (STD00001)                                                                                                    | J                                                                                                |
|      | 1455                                                                                                    | Amtets stationsnummer                                                                                                    | К                                                                                                |
|      | 1454                                                                                                    | HHU-nummer, Hedeselskabets Hydrometriske Under-                                                                                                    | J                                                                                                |
|      |                                                                                                    | søgelser's nummer på vandstandsstation. (xx.yy)                                                                                                    |                                                                                                  |
|      | 1453                                                                                                    | DDH-stednummer, Det Danske Hedeselskabs sted-                                                                                                    | J                                                                                                |
|      |                                                                                                    | nummer. (6 cifre)                                                                                                    |                                                                                                  |
|      | 1452                                                                                                    | DMU' s stationsnummer på vandløbsstationer                                                                                                    | J                                                                                                |
|      | 1400                                                                                                    | Hydrologisk reference                                                                                                    | J                                                                                                |
|      | 388                                                                                                    | Afstand til vandløbets knudepunkt                                                                                                    | J                                                                                                |
|      | 445                                                                                                    | Tilsynsdato                                                                                                    | К                                                                                                |
|      | 595                                                                                                    | Starttidspunkt klokketime (0 – 23)                                                                                                    | К                                                                                                |
|      | 596                                                                                                    | Starttidspunkt minuttal (0 - 59)                                                                                                    | К                                                                                                |
|      | 600                                                                                                    | Slutdato for tilsyn                                                                                                    | J                                                                                                |
|      | 597                                                                                                    | Sluttidspunkt klokketime (0 – 23)                                                                                                    | J                                                                                                |
|      | 598                                                                                                    | Sluttidspunkt minuttal (0 – 59)                                                                                                    | J                                                                                                |
| 4230 |                                                                                                    | Vandløbskontrol, feltmålinger                                                                                                    |                                                                                                  |
|      | 95                                                                                                    | Kode for målevariabel (STD00019)                                                                                                    | к                                                                                                |
|      | 100                                                                                                    | Kode for måleenhed (STD00016)                                                                                                    | J                                                                                                |
|      | 101                                                                                                    | Kode for målemetode (STD00018)                                                                                                    | J                                                                                                |
|      | 622                                                                                                    | Resultat (målt værdi)                                                                                                    | J                                                                                                |
|      | 1114                                                                                                    | Attributter til måleresultat (<>!)                                                                                                    | J                                                                                                |
|      | 1111                                                                                                    | Valideret af (initialer)                                                                                                    | J                                                                                                |
| 4244 |                                                                                                    | Vandløbskontrol miljøfremmede stoffer i sedi-                                                                                                    |                                                                                                  |
| 4244 |                                                                                                    |                                                                                                    |                                                                                                  |
| 4244 |                                                                                                    | ment, sedimentprøve                                                                                                    |                                                                                                  |
| 4244 | 1884                                                                                                    | <b>ment, sedimentprøve</b><br>Prøvenr. (løbenummer) inden for samme tilsyn                                                                                                    | к                                                                                                |
| 4244 | 1884<br>605                                                                                                    | ment, sedimentprøve<br>Prøvenr. (løbenummer) inden for samme tilsyn<br>Kode for prøvetype (STD00034)                                                                                                    | K<br>J                                                                                           |
| 4244 | 1884<br>605<br>1051                                                                                               | ment, sedimentprøve<br>Prøvenr. (løbenummer) inden for samme tilsyn<br>Kode for prøvetype (STD00034)<br>Prøvedybde overside (cm). Prøvens oversidedybde                                                                                                    | K<br>J<br>J                                                                                      |
| 4244 | 1884<br>605<br>1051                                                                                               | ment, sedimentprøve<br>Prøvenr. (løbenummer) inden for samme tilsyn<br>Kode for prøvetype (STD00034)<br>Prøvedybde overside (cm). Prøvens oversidedybde<br>under sedimentoverfladen                                                                                                    | К<br>Ј<br>Ј                                                                                      |
| 4244 | 1884<br>605<br>1051<br>1052                                                                                       | ment, sedimentprøve<br>Prøvenr. (løbenummer) inden for samme tilsyn<br>Kode for prøvetype (STD00034)<br>Prøvedybde overside (cm). Prøvens oversidedybde<br>under sedimentoverfladen<br>Prøvedybde underside (cm). Prøvens undersidedybde                                                                                                    | К<br>Ј<br>Ј                                                                                      |
| 4244 | 1884<br>605<br>1051<br>1052                                                                                       | ment, sedimentprøve<br>Prøvenr. (løbenummer) inden for samme tilsyn<br>Kode for prøvetype (STD00034)<br>Prøvedybde overside (cm). Prøvens oversidedybde<br>under sedimentoverfladen<br>Prøvedybde underside (cm). Prøvens undersidedybde<br>under sedimentoverfladen                                                                                                    | к<br>ј<br>ј                                                                                      |
| 4244 | 1884<br>605<br>1051<br>1052<br>1053                                                                               | <b>ment, sedimentprøve</b><br>Prøvenr. (løbenummer) inden for samme tilsyn<br>Kode for prøvetype (STD00034)<br>Prøvedybde overside (cm). Prøvens oversidedybde<br>under sedimentoverfladen<br>Prøvedybde underside (cm). Prøvens undersidedybde<br>under sedimentoverfladen<br>Prøveareal (cm <sup>2</sup> ). Areal af prøveudtager                                                                                                    | к<br>ј<br>ј                                                                                      |
| 4244 | 1884<br>605<br>1051<br>1052<br>1053<br>1045                                                                       | <b>ment, sedimentprøve</b><br>Prøvenr. (løbenummer) inden for samme tilsyn<br>Kode for prøvetype (STD00034)<br>Prøvedybde overside (cm). Prøvens oversidedybde<br>under sedimentoverfladen<br>Prøvedybde underside (cm). Prøvens undersidedybde<br>under sedimentoverfladen<br>Prøveareal (cm <sup>2</sup> ). Areal af prøveudtager<br>Kode for udtagningsudstyr (STD00024)                                                                                                    | К<br>Ј<br>Ј<br>Ј<br>Ј                                                                            |
| 4244 | 1884<br>605<br>1051<br>1052<br>1053<br>1045<br>1047                                                               | ment, sedimentprøve<br>Prøvenr. (løbenummer) inden for samme tilsyn<br>Kode for prøvetype (STD00034)<br>Prøvedybde overside (cm). Prøvens oversidedybde<br>under sedimentoverfladen<br>Prøvedybde underside (cm). Prøvens undersidedybde<br>under sedimentoverfladen<br>Prøveareal (cm <sup>2</sup> ). Areal af prøveudtager<br>Kode for udtagningsudstyr (STD00024)<br>Antal prøver. Her anføres, hvor mange delprøver, der                                                                                                    | к<br>ј<br>ј<br>ј                                                                                 |
| 4244 | 1884<br>605<br>1051<br>1052<br>1053<br>1045<br>1047                                                               | ment, sedimentprøve<br>Prøvenr. (løbenummer) inden for samme tilsyn<br>Kode for prøvetype (STD00034)<br>Prøvedybde overside (cm). Prøvens oversidedybde<br>under sedimentoverfladen<br>Prøvedybde underside (cm). Prøvens undersidedybde<br>under sedimentoverfladen<br>Prøveareal (cm <sup>2</sup> ). Areal af prøveudtager<br>Kode for udtagningsudstyr (STD00024)<br>Antal prøver. Her anføres, hvor mange delprøver, der<br>er indgået til samlet prøve                                                                                                    | К<br>Ј<br>Ј<br>Ј<br>Ј<br>Ј                                                                       |
| 4244 | 1884<br>605<br>1051<br>1052<br>1053<br>1045<br>1047<br>96                                                         | ment, sedimentprøve<br>Prøvenr. (løbenummer) inden for samme tilsyn<br>Kode for prøvetype (STD00034)<br>Prøvedybde overside (cm). Prøvens oversidedybde<br>under sedimentoverfladen<br>Prøvedybde underside (cm). Prøvens undersidedybde<br>under sedimentoverfladen<br>Prøveareal (cm <sup>2</sup> ). Areal af prøveudtager<br>Kode for udtagningsudstyr (STD00024)<br>Antal prøver. Her anføres, hvor mange delprøver, der<br>er indgået til samlet prøve<br>Kode for flasketype (STD00203)                                                                                                    | К<br>Ј<br>Ј<br>Ј<br>Ј<br>Ј                                                                       |
| 4244 | 1884<br>605<br>1051<br>1052<br>1053<br>1045<br>1047<br>96<br>2180                                                 | ment, sedimentprøvePrøvenr. (løbenummer) inden for samme tilsynKode for prøvetype (STD00034)Prøvedybde overside (cm). Prøvens oversidedybdeunder sedimentoverfladenPrøvedybde underside (cm). Prøvens undersidedybdeunder sedimentoverfladenPrøveareal (cm²). Areal af prøveudtagerKode for udtagningsudstyr (STD00024)Antal prøver. Her anføres, hvor mange delprøver, derer indgået til samlet prøveKode for flasketype (STD00203)Konserveringsmiddel, tilsat i felten (STD00190)                                                                                                    | K<br>J<br>J<br>J<br>J<br>J<br>J<br>J<br>J                                                        |
| 4244 | 1884<br>605<br>1051<br>1052<br>1053<br>1045<br>1047<br>96<br>2180<br>2181                                         | <ul> <li>ment, sedimentprøve</li> <li>Prøvenr. (løbenummer) inden for samme tilsyn</li> <li>Kode for prøvetype (STD00034)</li> <li>Prøvedybde overside (cm). Prøvens oversidedybde</li> <li>under sedimentoverfladen</li> <li>Prøvedybde underside (cm). Prøvens undersidedybde</li> <li>under sedimentoverfladen</li> <li>Prøveareal (cm<sup>2</sup>). Areal af prøveudtager</li> <li>Kode for udtagningsudstyr (STD00024)</li> <li>Antal prøver. Her anføres, hvor mange delprøver, der</li> <li>er indgået til samlet prøve</li> <li>Kode for flasketype (STD00203)</li> <li>Konserveringsmiddel, tilsat i felten (STD00190)</li> <li>Konservering i lab, f.eks. "Frysning" (STD00190)</li> </ul>                                                                                                    | К<br>Ј<br>Ј<br>Ј<br>Ј<br>Ј<br>Ј<br>Ј                                                             |
| 4244 | 1884<br>605<br>1051<br>1052<br>1053<br>1045<br>1047<br>96<br>2180<br>2181<br>2185                                 | <ul> <li>ment, sedimentprøve</li> <li>Prøvenr. (løbenummer) inden for samme tilsyn</li> <li>Kode for prøvetype (STD00034)</li> <li>Prøvedybde overside (cm). Prøvens oversidedybde</li> <li>under sedimentoverfladen</li> <li>Prøvedybde underside (cm). Prøvens undersidedybde</li> <li>under sedimentoverfladen</li> <li>Prøveareal (cm<sup>2</sup>). Areal af prøveudtager</li> <li>Kode for udtagningsudstyr (STD00024)</li> <li>Antal prøver. Her anføres, hvor mange delprøver, der</li> <li>er indgået til samlet prøve</li> <li>Kode for flasketype (STD00203)</li> <li>Konserveringsmiddel, tilsat i felten (STD00190)</li> <li>Konservering i lab, f.eks. "Frysning" (STD00190)</li> </ul>                                                                                                    | K<br>J<br>J<br>J<br>J<br>J<br>J<br>J<br>J<br>J<br>J<br>J<br>J<br>J                               |
| 4244 | 1884<br>605<br>1051<br>1052<br>1053<br>1045<br>1047<br>96<br>2180<br>2181<br>2185<br>2186                         | ment, sedimentprøve Prøvenr. (løbenummer) inden for samme tilsyn Kode for prøvetype (STD00034) Prøvedybde overside (cm). Prøvens oversidedybde under sedimentoverfladen Prøvedybde underside (cm). Prøvens undersidedybde under sedimentoverfladen Prøveareal (cm <sup>2</sup> ). Areal af prøveudtager Kode for udtagningsudstyr (STD00024) Antal prøver. Her anføres, hvor mange delprøver, der er indgået til samlet prøve Kode for flasketype (STD00203) Konserveringsmiddel, tilsat i felten (STD00190) Dato, hvor prøven er konserveret. Tidspunkt, klokketime (0 – 23), hvor prøven er kon-                                                                                                    | K<br>J<br>J<br>J<br>J<br>J<br>J<br>J<br>J<br>J<br>J<br>J<br>J<br>J<br>J                          |
| 4244 | 1884<br>605<br>1051<br>1052<br>1053<br>1045<br>1047<br>96<br>2180<br>2181<br>2185<br>2186                         | <ul> <li>ment, sedimentprøve</li> <li>Prøvenr. (løbenummer) inden for samme tilsyn</li> <li>Kode for prøvetype (STD00034)</li> <li>Prøvedybde overside (cm). Prøvens oversidedybde</li> <li>under sedimentoverfladen</li> <li>Prøvedybde underside (cm). Prøvens undersidedybde</li> <li>under sedimentoverfladen</li> <li>Prøveareal (cm<sup>2</sup>). Areal af prøveudtager</li> <li>Kode for udtagningsudstyr (STD00024)</li> <li>Antal prøver. Her anføres, hvor mange delprøver, der</li> <li>er indgået til samlet prøve</li> <li>Kode for flasketype (STD00203)</li> <li>Konserveringsmiddel, tilsat i felten (STD00190)</li> <li>Konservering i lab, f.eks. "Frysning" (STD00190)</li> <li>Dato, hvor prøven er konserveret.</li> <li>Tidspunkt, klokketime (0 – 23), hvor prøven er konserveret</li> </ul>                                                                                   | K<br>J<br>J<br>J<br>J<br>J<br>J<br>J<br>J<br>J<br>J<br>J<br>J<br>J<br>J<br>J                     |
| 4244 | 1884<br>605<br>1051<br>1052<br>1053<br>1045<br>1047<br>96<br>2180<br>2181<br>2185<br>2186<br>2187                 | <ul> <li>ment, sedimentprøve</li> <li>Prøvenr. (løbenummer) inden for samme tilsyn</li> <li>Kode for prøvetype (STD00034)</li> <li>Prøvedybde overside (cm). Prøvens oversidedybde</li> <li>under sedimentoverfladen</li> <li>Prøvedybde underside (cm). Prøvens undersidedybde</li> <li>under sedimentoverfladen</li> <li>Prøveareal (cm<sup>2</sup>). Areal af prøveudtager</li> <li>Kode for udtagningsudstyr (STD00024)</li> <li>Antal prøver. Her anføres, hvor mange delprøver, der</li> <li>er indgået til samlet prøve</li> <li>Kode for flasketype (STD00203)</li> <li>Konserveringsmiddel, tilsat i felten (STD00190)</li> <li>Dato, hvor prøven er konserveret.</li> <li>Tidspunkt, klokketime (0 – 23), hvor prøven er konserve-</li> </ul>                                                                                                    | K<br>J<br>J<br>J<br>J<br>J<br>J<br>J<br>J<br>J<br>J<br>J<br>J<br>J<br>J<br>J<br>J                |
| 4244 | 1884<br>605<br>1051<br>1052<br>1053<br>1045<br>1047<br>96<br>2180<br>2181<br>2185<br>2186<br>2187                 | ment, sedimentprøve Prøvenr. (løbenummer) inden for samme tilsyn Kode for prøvetype (STD00034) Prøvedybde overside (cm). Prøvens oversidedybde under sedimentoverfladen Prøvedybde underside (cm). Prøvens undersidedybde under sedimentoverfladen Prøveareal (cm <sup>2</sup> ). Areal af prøveudtager Kode for udtagningsudstyr (STD00024) Antal prøver. Her anføres, hvor mange delprøver, der er indgået til samlet prøve Kode for flasketype (STD00203) Konserveringsmiddel, tilsat i felten (STD00190) Dato, hvor prøven er konserveret. Tidspunkt, klokketime (0 – 23), hvor prøven er konservereret Tidspunkt, minuttal (0 – 59), hvor prøven er konserverereret                                                                                                    | K<br>J<br>J<br>J<br>J<br>J<br>J<br>J<br>J<br>J<br>J<br>J<br>J<br>J<br>J<br>J                     |
| 4244 | 1884<br>605<br>1051<br>1052<br>1053<br>1045<br>1047<br>96<br>2180<br>2181<br>2185<br>2186<br>2187<br>2182         | ment, sedimentprøve Prøvenr. (løbenummer) inden for samme tilsyn Kode for prøvetype (STD00034) Prøvedybde overside (cm). Prøvens oversidedybde under sedimentoverfladen Prøvedybde underside (cm). Prøvens undersidedybde under sedimentoverfladen Prøveareal (cm <sup>2</sup> ). Areal af prøveudtager Kode for udtagningsudstyr (STD00024) Antal prøver. Her anføres, hvor mange delprøver, der er indgået til samlet prøve Kode for flasketype (STD00203) Konserveringsmiddel, tilsat i felten (STD00190) Dato, hvor prøven er konserveret. Tidspunkt, klokketime (0 – 23), hvor prøven er konserveret Tidspunkt, minuttal (0 – 59), hvor prøven er konserveret Dato, hvor prøven er modtaget på laboratorium, afle-                                                                                                    | K<br>J<br>J<br>J<br>J<br>J<br>J<br>J<br>J<br>J<br>J<br>J<br>J<br>J<br>J<br>J<br>J<br>J<br>J<br>J |
| 4244 | 1884<br>605<br>1051<br>1052<br>1053<br>1045<br>1047<br>96<br>2180<br>2181<br>2185<br>2186<br>2187<br>2182         | <ul> <li>ment, sedimentprøve</li> <li>Prøvenr. (løbenummer) inden for samme tilsyn</li> <li>Kode for prøvetype (STD00034)</li> <li>Prøvedybde overside (cm). Prøvens oversidedybde</li> <li>under sedimentoverfladen</li> <li>Prøvedybde underside (cm). Prøvens undersidedybde</li> <li>under sedimentoverfladen</li> <li>Prøveareal (cm<sup>2</sup>). Areal af prøveudtager</li> <li>Kode for udtagningsudstyr (STD00024)</li> <li>Antal prøver. Her anføres, hvor mange delprøver, der</li> <li>er indgået til samlet prøve</li> <li>Kode for flasketype (STD00203)</li> <li>Konserveringsmiddel, tilsat i felten (STD00190)</li> <li>Dato, hvor prøven er konserveret.</li> <li>Tidspunkt, klokketime (0 – 23), hvor prøven er konserveret</li> <li>Tidspunkt, minuttal (0 – 59), hvor prøven er konservereret</li> <li>Dato, hvor prøven er modtaget på laboratorium, afleveringsdato</li> </ul> | K<br>J<br>J<br>J<br>J<br>J<br>J<br>J<br>J<br>J<br>J<br>J<br>J<br>J<br>J<br>J<br>J<br>J<br>J<br>J |
| 4244 | 1884<br>605<br>1051<br>1052<br>1053<br>1045<br>1047<br>96<br>2180<br>2181<br>2185<br>2186<br>2187<br>2182<br>2183 | <ul> <li>ment, sedimentprøve</li> <li>Prøvenr. (løbenummer) inden for samme tilsyn</li> <li>Kode for prøvetype (STD00034)</li> <li>Prøvedybde overside (cm). Prøvens oversidedybde</li> <li>under sedimentoverfladen</li> <li>Prøvedybde underside (cm). Prøvens undersidedybde</li> <li>under sedimentoverfladen</li> <li>Prøveareal (cm<sup>2</sup>). Areal af prøveudtager</li> <li>Kode for udtagningsudstyr (STD00024)</li> <li>Antal prøver. Her anføres, hvor mange delprøver, der</li> <li>er indgået til samlet prøve</li> <li>Kode for flasketype (STD00203)</li> <li>Konserveringsmiddel, tilsat i felten (STD00190)</li> <li>Dato, hvor prøven er konserveret.</li> <li>Tidspunkt, klokketime (0 – 23), hvor prøven er konservereret</li> <li>Dato, hvor prøven er modtaget på laboratorium, afleveringsdato</li> <li>Tidspunkt, klokketime (0 – 23), hvor prøven er mod-</li> </ul>      | K<br>J<br>J<br>J<br>J<br>J<br>J<br>J<br>J<br>J<br>J<br>J<br>J<br>J<br>J<br>J<br>J<br>J<br>J<br>J |

|      |      | taget på laboratorium                                 |   |
|------|------|-------------------------------------------------------|---|
|      | 2184 | Tidspunkt, minuttal (0 – 59), hvor prøven er modtaget | J |
|      |      | på laboratorium                                       |   |
|      | 2188 | Opbevaringstemperatur på laboratorium, temperaturen   | J |
|      |      | angives i intervaller (STD00204)                      |   |
|      | 2189 | Bemærkning til opbevaringstemperatur i felten og un-  | J |
|      |      | der transport, hvis temperaturen > 5 °C (STD00205)    |   |
| 4245 |      | Vandløbskontrol, miljøfremmede stoffer i sedi-        |   |
|      |      | ment, sedimentprøve, analyse                          |   |
|      | 95   | Kode for analyseparameter (STD00019)                  | К |
|      | 100  | Kode for måleenhed (STD00016)                         | J |
|      | 101  | Kode for målemetode (STD00018)                        | J |
|      | 601  | Laboratorium. Kode for hvilket laboratorium, der har  | J |
|      |      | analyseret prøven (STD00032)                          |   |
|      | 622  | Resultat. Angivelse af det målte resultat             | J |
|      | 1114 | Attributter til analyseresultat                       | J |
|      | 2190 | Prøvefraktion (STD00206)                              | J |
|      | 2191 | Separeringsmetode (STD00207)                          | J |
|      | 1450 | Detektionsgrænse                                      | J |
|      | 1449 | Analyseusikkerhed. Angiver størrelsen af usikkerheden | J |
|      |      | udtrykt i den anvendte måleenhed                      |   |
|      | 2193 | Genfindingsprocent til beskrivelse af metodens nøjag- | J |
|      |      | tighed.                                               |   |
|      | 2192 | Genfindingsmetode (STD00209)                          | J |
|      | 2194 | Dato, hvor analysen er udført, evt. 1. analysedag     | J |
|      | 2196 | Referencemateriale (tekst) brugt til bestemmelse af   | N |
|      |      | genfindingsprocent                                    |   |

## Eksempel på Standat-fil:

HEADER V1.1 CODE PAGE 850 YYYYMMDD Ikke oplyst 0 Hans Hansen DMU 998 Niels Nielsen 20120804 12 30 UTM 32 END HEADER DEFINITION

| GROUE            | 00004200    | DAT |
|------------------|-------------|-----|
| FIELD            | 00001460    |     |
| FIELD            | 00001459    |     |
| FIELD            | 00001457    |     |
| FIELD            | 00001455    |     |
| FIELD            | 00001452    |     |
| FIELD            | 00001400    |     |
| FIELD            | 00000388    |     |
| FIELD            | 00000445    |     |
| FIELD            | 00000595    |     |
| F.T.E.TT         | 00000596    |     |
| FIELL            | 00000142    |     |
| FIELL            | 00000151    |     |
| GROUE            | 00004244    | DAT |
| FIELL            | 00000605    |     |
| FIELL            | 00001051    |     |
| FIELL            | 00001052    |     |
| E TETL           | 00001035    |     |
| ר דרידר<br>הדריד | 00001043    |     |
| E TETT           | 00001047    |     |
| FIEL             | 0000000000  |     |
| FIEL             | 00002181    |     |
| FIELD            | 00002185    |     |
| 1.1317           | 00002186    |     |
| FIELD            | 00002187    |     |
| FIELD            | 00002182    |     |
| FIELD            | 00002183    |     |
| FIELD            | 00002184    |     |
| FIELD            | 00002188    |     |
| FIELD            | 00002189    |     |
| GROUE            | 00004245    | DAT |
| FIELD            | 00000095    |     |
| FIELD            | 00000100    |     |
| FIELD            | 00000101    |     |
| FIELD            | 00000601    |     |
| FIELD            | 00000622    |     |
| FIELD            | 00001114    |     |
| FIELD            | 00002190    |     |
| FIELD            | 00002191    |     |
| FIELD            | 00001450    |     |
| FIELD            | 00001449    |     |
| FIELD            | 00002193    |     |
| FIELD            | 00002192    |     |
| FIELD            | 00002194    |     |
| FIELD            | 00002196    |     |
| END G            | JKUUP       |     |
| END C            | TUUP        |     |
| UND C            | NEETNITUTON |     |
|                  |             |     |

```
1211
12
14
15
   0.50
>
1
2
0.1
0.2
99
1
20120830
Ref. nr. 44-55-765-123
END GROUP
END GROUP
END GROUP
END DATA
```

## 9.5 Søkontrol

Dette format anvendes til overførsel af data for vandprøver.

| GROUP | FIELD | Indhold                                               | Import |
|-------|-------|-------------------------------------------------------|--------|
| 4300  |       | Søkontrol                                             |        |
|       | 1460  | Søens navn                                            | Ν      |
|       | 1459  | Stationens navn                                       | J      |
|       | 1458  | Beliggenhed. Nærmere beskrivelse af stationens belig- | J      |
|       |       | genhed.                                               |        |
|       | 1457  | Vandløbssystem. Navnet på hovedvandløbet, som ud-     | Ν      |
|       |       | munder i marin recipient.                             |        |
|       | 1456  | Marin recipient                                       | Ν      |
|       | 151   | Kode for beliggenhedsamt (STD00001)                   | J      |
|       | 1455  | Amtets stationsnummer                                 | К      |
|       | 1454  | HHU-nummer, Hedeselskabets Hydrometriske Under-       | J      |
|       |       | søgelser's nummer på vandstandsstation (xx.yy).       |        |
|       | 1453  | DDH-stednummer, Det Danske Hedeselskabs sted-         | J      |
|       |       | nummer (6 cifre).                                     |        |
|       | 1452  | DMU' s stationsnummer på vandløbsstationer            | J      |
|       | 1035  | Total dybde (m)                                       | J      |
|       | 1042  | Sigtdybde (m)                                         | J      |
|       | 1400  | Hydrologisk reference                                 | j      |
|       | 388   | Afstand til vandløbets knudepunkt                     | J      |
|       | 445   | Tilsynsdato                                           | К      |
|       | 595   | Starttidspunkt klokketime (0 – 23)                    | К      |
|       | 596   | Starttidspunkt minuttal (0 – 59)                      | К      |
|       | 825   | Vindretning (grader, 1 – 360)                         | J      |

|      | 827  | Vindhastighed (m/s)                                    | J |
|------|------|--------------------------------------------------------|---|
|      | 833  | Kode for skydække (STD00035)                           | J |
|      | 1036 | Kode for vejrlig (STD00056)                            | J |
|      | 1037 | Kode for vindstyrke (STD00057)                         | J |
|      | 1040 | Kode for iskoncentration (STD00060)                    | J |
|      | 1041 | Kode for istykkelse (STD00061)                         | J |
| 4341 |      | Søkontrol, felt/profilmåling                           |   |
|      | 1050 | Måledybde (m) <sup>*)</sup>                            | К |
|      | 95   | Kode for målevariabel (STD00019)                       | К |
|      | 100  | Kode for måleenhed (STD00016)                          | J |
|      | 101  | Kode for målemetode (STD00018)                         | J |
|      | 622  | Resultat (målt værdi)                                  | J |
|      | 1114 | Attributter til måleresultat (<>!)                     | J |
|      | 1111 | Valideret af (initialer)                               |   |
| 4320 |      | Søkontrol, vandprøve                                   |   |
|      | 601  | Kode for laboratorium (STD00032)                       | J |
|      | 605  | Kode for prøvetype (STD00034)                          | J |
|      | 1045 | Kode for prøvetagningsudstyr (STD00024)                | J |
|      | 1050 | Dybde (m), gennemsnitsdybde ved blandingsprøver.       | К |
|      | 1047 | Antal prøver                                           | Ν |
|      | 1049 | Øvrige dybder. Alle dybder en blandingsprøve er sam-   | J |
|      |      | mensat af, f.eks. "0.2 2.0 4.0" (adskilt med et enkelt |   |
|      |      | blanktegn). Udfyldes kun for blandingsprøver.          |   |
|      | 1111 | Valideret af (initialer)                               | J |
| 4321 |      | Søkontrol, vandprøve, analyse                          |   |
|      | 601  | Kode for laboratorium (STD00032)                       | J |
|      | 95   | Kode for analysevariabel (STD00019)                    | К |
|      | 100  | Kode for enhed (STD00016)                              | J |
|      | 101  | Kode for analysemetode (STD00018)                      | J |
|      | 622  | Resultat (målt værdi)                                  | J |
|      | 1114 | Attributter til resultat (<>!)                         | J |
|      | 2190 | Kode for prøvefraktion (STD00206)                      | J |

\*) Hvis måledybden optræder i GROUP 4341, antages gruppen at indeholde profilmålinger, ellers antages gruppen at indeholde feltmålinger.

Eksempel på Standat-fil:

HEADER V1.1 CODE PAGE 850 YYYYMMDD Ikke oplyst 0 Hans Hansen DMU 998

Niels Nielsen 20090324 12 30 UTM 32 END HEADER DEFINITION GROUP 00004300 DAT FIELD 00001460 FIELD 00001459 FIELD 00001458 FIELD 00000151 FIELD 00001452 FIELD 00001455 FIELD 00001400 FIELD 00000388 FIELD 00000445 FIELD 00000595 FIELD 00000596 FIELD 00001035 FIELD 00001042 FIELD 00000825 FIELD 00000827 FIELD 00000833 FIELD 00001036 FIELD 00001037 FIELD 00001040 FIELD 00001041 GROUP 00004341 DAT FIELD 00001050 FIELD 00000095 FIELD 00000100 FIELD 00000101 FIELD 00000622 FIELD 00001114 FIELD 00001111 END GROUP GROUP 00004320 DAT FIELD 00001045 FIELD 00000605 FIELD 00001050 FIELD 00001047 FIELD 00001049 FIELD 00001111 GROUP 00004321 DAT FIELD 0000095 FIELD 00000100 FIELD 00000101 FIELD 00000601

FIELD 00000622 FIELD 00001114 FIELD 00002190 END GROUP END GROUP END GROUP END DEFINITION DATA GROUP 00004300 Bastrup S> Bastrup S> Dybeste sted 20 500027 FRB1664 722 072000000000000000000025635 25635 20030324 09 15 1.7 4.5 200 2.00 2 1 3 0 0 GROUP 00004341 0.5 251 1 889 6.3000 JNS END GROUP GROUP 00004320 21 4 0.57 3 0.20 0.50 1.00 JNS GROUP 00004321 1376 1 54 7

```
0.0690
```

```
1
END GROUP
END GROUP
END DATA
```

### 9.6 Søkontrol, sedimentkemi

Dette format anvendes til overførsel af data for søsedimentprøver.

| GROUP | FIELD | Indhold                                                 | Import |
|-------|-------|---------------------------------------------------------|--------|
| 4300  |       | Søkontrol                                               |        |
|       | 1460  | Søens navn                                              | Ν      |
|       | 1459  | Stationens navn                                         | J      |
|       | 1458  | Beliggenhed. Nærmere beskrivelse af stationens belig-   | J      |
|       |       | genhed.                                                 |        |
|       | 1457  | Vandløbssystem. Navnet på hovedvandløbet, som ud-       | Ν      |
|       |       | munder i marin recipient.                               |        |
|       | 1456  | Marin recipient                                         | Ν      |
|       | 151   | Kode for beliggenhedsamt (STD00001)                     | J      |
|       | 1455  | Amtets stationsnummer                                   | К      |
|       | 1454  | HHU-nummer, Hedeselskabets Hydrometriske Under-         | J      |
|       |       | søgelser's nummer på vandstandsstation (xx.yy).         |        |
|       | 1453  | DDH-stednummer, Det Danske Hedeselskabs sted-           | J      |
|       |       | nummer (6 cifre).                                       |        |
|       | 1452  | DMU' s stationsnummer på vandløbsstationer              | J      |
|       | 1035  | Total dybde (m)                                         | J      |
|       | 1042  | Sigtdybde (m)                                           | J      |
|       | 1400  | Hydrologisk reference                                   | j      |
|       | 388   | Afstand til vandløbets knudepunkt                       | J      |
|       | 445   | Tilsynsdato                                             | К      |
|       | 595   | Starttidspunkt klokketime (0 – 23)                      | К      |
|       | 596   | Starttidspunkt minuttal (0 – 59)                        | К      |
|       | 825   | Vindretning (grader, 1 – 360)                           | J      |
|       | 827   | Vindhastighed (m/s)                                     | J      |
|       | 833   | Kode for skydække (STD00035)                            | J      |
|       | 1036  | Kode for vejrlig (STD00056)                             | J      |
|       | 1037  | Kode for vindstyrke (STD00057)                          | J      |
|       | 1040  | Kode for iskoncentration (STD00060)                     | J      |
|       | 1041  | Kode for istykkelse (STD00061)                          | J      |
| 4330  |       | Søkontrol, sedimentprøve                                |        |
|       | 1045  | Kode for prøveudtagningsudstyr (STD00024)               | J      |
|       | 1047  | Antal sedimentdelprøver (søjler), integreret til samlet | J      |
|       |       | prøve                                                   |        |

|      | 1051 | Prøvens oversidedybde under sedimentoverfladen (cm) | К |
|------|------|-----------------------------------------------------|---|
|      | 1052 | Prøvens undersidedybde under sedimentoverfladen     | J |
|      |      | (cm)                                                |   |
|      | 1053 | Prøveareal (cm2)                                    | J |
| 4331 |      | Søkontrol, sedimentprøve, analyse                   |   |
|      | 601  | Kode for laboratorium (STD00032)                    | J |
|      | 95   | Kode for analysevariabel (STD00019)                 | К |
|      | 100  | Kode for måleenhed (STD00016)                       | J |
|      | 101  | Kode for målemetode (STD00018)                      | J |
|      | 622  | Resultat (målt værdi)                               | J |
|      | 1114 | Attributter til resultat (<>!)                      | J |

Importmodulet anvender en kode for sedimentlag, som defineres i initialiseringsfilen STOQ.INI vha. variablen SedimentKode:

[Import]

. . .

SedimentKode=SE

Denne lagkode skal oprettes i importmodulets skærmbillede til vedligeholdelse af lagkoder for prøver, ellers vil der opstå fejl ved import af sedimentdata.

Eksempel:

```
HEADER
V1.1
CODE PAGE 850
YYYYMMDD
Ikke oplyst
0
Hans Hansen
DMU
998
Niels Nielsen
20090325
12
30
UTM
32
END HEADER
DEFINITION
GROUP 00004300 DAT
FIELD 00001460
FIELD 00001459
FIELD 00001458
FIELD 00000151
FIELD 00001452
FIELD 00001455
```

FIELD 00001400 FIELD 00000388 FIELD 00000445 FIELD 00000595 FIELD 00000596 FIELD 00001035 FIELD 00001042 FIELD 00000825 FIELD 00000827 FIELD 00000833 FIELD 00001036 FIELD 00001037 FIELD 00001040 FIELD 00001041 GROUP 00004330 DAT FIELD 00001045 FIELD 00001047 FIELD 00001051 FIELD 00001052 FIELD 00001053 GROUP 00004331 DAT FIELD 00000601 FIELD 0000095 FIELD 00000100 FIELD 00000101 FIELD 00000622 FIELD 00001114 END GROUP END GROUP END GROUP END DEFINITION DATA GROUP 00004300 Bastrup S> Bastrup S> Dybeste sted 20 500027 FRB1664 722 07200000000000000000025635 25635 20030324 09 15 1.7 4.5 200 2.00 2 1

```
3
0
0
GROUP 00004330
2
3
5
10
20
GROUP 00004331
7
2041
187
999
     9.3200
END GROUP
END GROUP
END GROUP
END DATA
```

## 9.7 Søkontrol, miljøfremmede stoffer i sediment

Dette format anvendes til overførsel af data vedr. miljøfremmede stoffer i søsediment.

| GROUP | FIELD | Indhold                                               | Import |
|-------|-------|-------------------------------------------------------|--------|
| 4300  |       | Søkontrol                                             |        |
|       | 1460  | Søens navn                                            | Ν      |
|       | 1459  | Stationens navn                                       | J      |
|       | 1458  | Beliggenhed. Nærmere beskrivelse af stationens belig- | J      |
|       |       | genhed.                                               |        |
|       | 1457  | Vandløbssystem. Navnet på hovedvandløbet, som ud-     | Ν      |
|       |       | munder i marin recipient.                             |        |
|       | 1456  | Marin recipient                                       | Ν      |
|       | 151   | Kode for beliggenhedsamt (STD00001)                   | J      |
|       | 1455  | Amtets stationsnummer                                 | К      |
|       | 1454  | HHU-nummer, Hedeselskabets Hydrometriske Under-       | J      |
|       |       | søgelser's nummer på vandstandsstation (xx.yy).       |        |
|       | 1453  | DDH-stednummer, Det Danske Hedeselskabs sted-         | J      |
|       |       | nummer (6 cifre).                                     |        |
|       | 1452  | DMU' s stationsnummer på vandløbsstationer            | J      |
|       | 1035  | Total dybde (m)                                       | J      |
|       | 1042  | Sigtdybde (m)                                         | J      |
|       | 1400  | Hydrologisk reference                                 | j      |
|       | 388   | Afstand til vandløbets knudepunkt                     | J      |
|       | 445   | Tilsynsdato                                           | К      |

|      | 505  | Starttidenunkt klokkatima (0 22)                         | V |
|------|------|----------------------------------------------------------|---|
|      | 595  | $\int Starttidenunlet minutel (0 - 23)$                  |   |
|      | 590  | Statitiuspunkt minutal $(0 - 59)$                        | ĸ |
|      | 825  | Vindretning (grader, 1 – 360)                            | J |
|      | 827  | Vindhastighed (m/s)                                      | J |
|      | 833  | Kode for skydække (STD00035)                             | J |
|      | 1036 | Kode for vejrlig (STD00056)                              | J |
|      | 1037 | Kode for vindstyrke (STD00057)                           | J |
|      | 1040 | Kode for iskoncentration (STD00060)                      | J |
|      | 1041 | Kode for istykkelse (STD00061)                           | J |
| 4407 |      | Søkontrol, miljøfremmede stoffer i sediment, se-         |   |
|      |      | dimentprøve                                              |   |
|      | 605  | Kode for prøvetype (STD00034)                            | J |
|      | 1051 | Prøvedybde overside (cm). Prøvens oversidedybde          | К |
|      |      | under sedimentoverfladen                                 |   |
|      | 1052 | Prøvedybde underside (cm). Prøvens undersidedybde        | J |
|      |      | under sedimentoverfladen                                 |   |
|      | 1053 | Prøveareal. Areal af prøveudtager                        | J |
|      | 1045 | Kode for udtagningsudstyr (STD00024)                     | J |
|      | 1047 | Antal prøver. Her anføres, hvor mange delprøver, der     | J |
|      | -    | er indgået til samlet prøve                              | - |
|      | 96   | Kode for flasketype (STD00203)                           | 1 |
|      | 2180 | Konserveringsmiddel tilsat i felten, f.eks. "Frysning"   | 1 |
|      |      | (STD00190)                                               | 5 |
|      | 2181 | Konservering i lab, f.eks. "Frysning" (STD00190)         | J |
|      | 2185 | Dato, hvor prøven er konserveret                         | J |
|      | 2186 | Tidspunkt, klokketime (0 – 23), hvor prøven er kon-      | J |
|      |      | serveret                                                 |   |
|      | 2187 | Tidspunkt, minuttal (0 – 59), hvor prøven er konserve-   | J |
|      | 2182 | Dato, hvor prøven er modtaget på laboratori-             | 1 |
|      |      | um/afleveringsdato                                       | 2 |
|      | 2183 | Tidspunkt, klokketime (0 – 23), hvor prøven er mod-      | J |
|      |      | taget på laboratorium                                    |   |
|      | 2184 | Tidspunkt, minuttal $(0 - 59)$ , hvor prøven er modtaget | J |
|      |      | på laboratorium                                          | - |
|      | 2188 | Opbevaringstemperatur på laboratorium. Temperatu-        | J |
|      |      | ren angives i intervaller (STD00204)                     |   |
|      | 2189 | Bemærkning til opbevaringstemperatur i felten og un-     | J |
|      |      | der transport, hvis temperaturen > 5 grader              |   |
|      |      | (STD00205)                                               |   |
| 4408 |      | Søkontrol, miljøfremmede stoffer i sediment. se-         |   |
|      |      | dimentprøve, analyse                                     |   |
|      | 95   | Kode for analyseparameter (STD00019)                     | к |
|      | 100  | Kode for måleenhed (STD00016)                            | 1 |
|      | 101  | Kode for målemetode (STD00018)                           | 1 |
|      | 601  | Laboratorium Kode for hvilket laboratorium der har       | 1 |
|      | 001  |                                                          |   |

|      | analyseret prøven (STD00032)                          |   |
|------|-------------------------------------------------------|---|
| 622  | Resultat. Angivelse af det målte resultat             | J |
| 1114 | Attributter til analyseresultat                       | J |
| 2190 | Prøvefraktion (STD00206)                              | J |
| 2191 | Separeringsmetode (STD00207)                          | J |
| 1450 | Detektionsgrænse                                      | J |
| 1449 | Analyseusikkerhed. Angiver størrelsen af usikkerheden | J |
|      | udtrykt i den anvendte måleenhed                      |   |
| 2193 | Genfindingsprocent til beskrivelse af metodens nøjag- | J |
|      | tighed                                                |   |
| 2192 | Genfindingsmetode (STD00209)                          | J |
| 2194 | Dato, hvor analysen er udført, evt. 1. analysedag     | J |
| 2196 | Referencemateriale (tekst) brugt til bestemmelse af   | N |
|      | genfindingsprocent                                    |   |

#### Eksempel:

```
HEADER
V1.1
CODE PAGE 850
DD/MM/YYYY
Milj>laboratoriet • stjylland A/S
631
Anette Nielsen
Københavns amt
Gitte Holm Ditlevsen
14/11/1997
17
29
UTM
32
Data vedr. S• - OG MARINKONTROL
END HEADER
DEFINITION
GROUP 00004300 DAT
FIELD 00001460
FIELD 00001459
FIELD 00001457
FIELD 00001455
FIELD 00001452
FIELD 00001400
FIELD 00000388
FIELD 00000445
FIELD 00000595
FIELD 00000596
FIELD 00000142
```

| FIELD     | 00001035  |     |
|-----------|-----------|-----|
| FIELD     | 00001042  |     |
| FIELD     | 00000825  |     |
| FIELD     | 00000827  |     |
| FIELD     | 00000833  |     |
| FIELD     | 00001036  |     |
| FIELD     | 00001037  |     |
| FTELD     | 00001040  |     |
| FTEID     | 00001041  |     |
| FIELD     | 00001041  |     |
| FIELD     | 00000151  |     |
| F.T.E.T.D | 00002062  |     |
| GROUP     | 00004407  | DAT |
| FIELD     | 00000605  |     |
| FIELD     | 00001051  |     |
| FIELD     | 00001052  |     |
| FIELD     | 00001053  |     |
| FIELD     | 00001045  |     |
| FIELD     | 00001047  |     |
| FIELD     | 00000096  |     |
| FIELD     | 00002180  |     |
| FIELD     | 00002180  |     |
| FIFLD     | 00002101  |     |
|           | 00002105  |     |
| FIELD     | 00002100  |     |
|           | 00002187  |     |
| FIELD     | 00002182  |     |
| FIETD     | 00002183  |     |
| FIFTD     | 00002184  |     |
| FIELD     | 00002188  |     |
| FIELD     | 00002189  |     |
| GROUP     | 00004408  | DAT |
| FIELD     | 00000095  |     |
| FIELD     | 00000100  |     |
| FIELD     | 00000101  |     |
| FIELD     | 00000601  |     |
| FIELD     | 00000622  |     |
| FIELD     | 00001114  |     |
| FIELD     | 00002190  |     |
| FIELD     | 00002191  |     |
| FTELD     | 00001450  |     |
| FIFLD     | 00001449  |     |
| FIELD     | 00001449  |     |
| FIELD     | 00002193  |     |
| FIELD     | 00002192  |     |
| L TRPLD   | 00002194  |     |
| LIETD     | 00002196  |     |
| END GF    | KUUP      |     |
| END GF    | KUUP      |     |
| END GF    |           |     |
| END DE    | SFINITION |     |
| DATA      |           |     |
| GROUP     | 00004300  |     |

0,01 10 3 05/05/2012 Ref. materiale END GROUP GROUP 00004408 1211 20 51 112 5,5 ! 3 1 0,02 0,01 25 2 06/06/2012 Ref. nr. 4455 END GROUP END GROUP END GROUP END DATA

## 10. Revisioner

| Version | Dato       | Revision                                                          |
|---------|------------|-------------------------------------------------------------------|
| 3.00    | 2007-01-29 | Opdateret pga. konsolidering af STOQ hos staten.                  |
| 3.01    | 2007-02-23 | Geografisk opsplitning af lagkoder er indført. Brugeren skal      |
|         |            | før import af Standat-filer og søsondefiler vælge amt.            |
| 3.02    | 2007-05-03 | Valg af amt før import af Standat-filer er fjernet.               |
| 3.03    | 2008-05-22 | Geografisk opsplitning af lagkoder på miljøcentre. Brugeren       |
|         |            | skal før visse importer vælge miljøcenter.                        |
| 3.04    | 2008-06-12 | Import af søprofildata tilføjet, specielt format for MC Århus.    |
| 3.05    | 2008-07-15 | Import af søprofildata opdateret (attributter tilføjet), specielt |
|         |            | format for MC Århus.                                              |
| 3.06    | 2009-03-24 | Dokumentation af Standat-formater tilføjet.                       |
| 3.07    | 2010-06-29 | Import af data fra Troll 9500 sonde er tilføjet.                  |
| 3.08    | 2011-07-08 | Brugerstyring (ejerskab af vandløbsstationer) er tilføjet.        |
| 3.09    | 2012-06-06 | Brugerstyring opdateret.                                          |
| 3.09A   | 2012-11-05 | Standat-formater for miljøfremmede stoffer i vandløbs- og         |
|         |            | søsediment er tilføjet.                                           |